To buy, sell, rent or trade-in this product please click on the link below: https://www.avionteq.com/Megger-DLRO2-1012-280-Low-Resistance-Ohmmeter

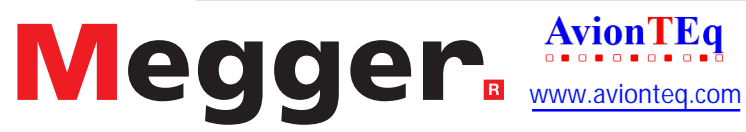

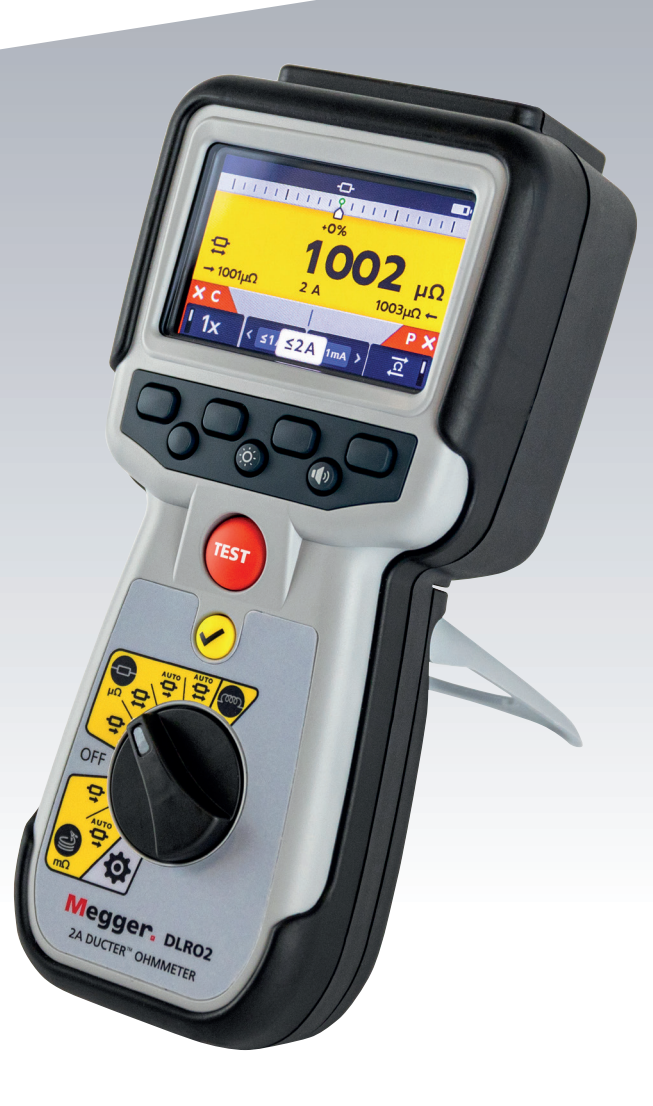

# DLRO2

Ducter<sup>™</sup> Low Resistance Ohmmeter 2 A

## **User Guide**

This document is copyright of:

Megger Limited, Archcliffe Road, Dover, Kent CT17 9EN. ENGLAND T +44 (0)1304 502101 F +44 (0)1304 207342 www.megger.com

Megger Ltd reserves the right to alter the specification of its products from time to time without notice. Although every effort is made to ensure the accuracy of the information contained within this document it is not warranted or represented by Megger Ltd. to be a complete and up - to - date description.

For Patent information about this instrument refer to the following web site:

megger.com/patents

ii

This manual supersedes all previous issues of this manual. Please ensure that you are using the most recent issue of this document. Destroy any copies that are of an older issue.

#### **Declaration of Conformity**

Hereby, Megger Instruments Limited declares that radio equipment manufactured by Megger Instruments Limited described in this user guide is in compliance with Directive 2014/53/EU. Other equipment manufactured by Megger Instruments Limited described in this user guide is in compliance with Directives 2014/30/EU and 2014/35/EU where they apply.

The full text of Megger Instruments EU declarations of conformity are available at the following internet address:

#### megger.com/company/about-us/eu-dofc

## Contents

| 1. In | troduction                                           | 2    |
|-------|------------------------------------------------------|------|
| 1.1   | Product Description                                  | . 2  |
| 1.2   | Features                                             | 2    |
| 1.2   | .1 Difference Meter                                  | . 2  |
| 1.3   | Applications                                         | 3    |
| 1.4   | Company web site                                     | . 4  |
| 2. Sa | afety Warnings                                       | 5    |
| 2.1   | Warnings, Cautions and Notes                         | . 5  |
| 2.1   | .1 Warnings                                          | . 5  |
| 2.1   | .2 Cautions                                          | . 5  |
| 2.1   | .3 Notes                                             | . 5  |
| 2.2   | Safety warnings                                      | 5    |
| 2.3   | Test lead safety warnings                            | 6    |
| 2.4   | Installation Category Definitions                    | 6    |
| 2.5   | Safety, Hazard and Warning Symbols on the Instrument | . 7  |
| 2.5   | .1 Warning Icons                                     | . 7  |
| 3. In | strument Controls                                    | 8    |
| 3.1   | Instrument Layout                                    | 8    |
| 3.2   | Instrument Display                                   | 9    |
| 3.3   | Instrument Rotary Control                            | . 10 |
| 3.4   | Instrument connections and leads                     | . 11 |
| 3.4   | .1 External electrical connections of DLRO2          | . 11 |
| 3.5   | The Difference Meter                                 | . 12 |
| 3.5   | .1 Difference Meter example of operation             | . 13 |
| 4. Se | etting up the DLRO2                                  | . 15 |
| 4.1   | Warnings and exception conditions                    | . 15 |
| 4.2   | Power                                                | . 15 |
| 4.2   | .1 First use                                         | . 15 |
| 4.2   | .2 Turn the instrument on and off                    | . 15 |
| 4.2   | .3 Battery options                                   | . 15 |
| 5. Te | ests, Inductive mode                                 | 16   |
| 5.1   | Manual stop                                          | . 16 |
| 5.1   | .1 First test                                        | . 16 |
| 5.1   | .2 Second test                                       | . 17 |
| 5.2   | Auto stop                                            | . 18 |
| 5.2   | .1 First test                                        | . 18 |
| 5.2   | .2 Second test                                       | . 19 |

| 6. Tests, Resistance mode                                      | 20 |
|----------------------------------------------------------------|----|
| 6.1 Auto-start, bidirectional / unidirectional resistance mode | 20 |
| 6.1.1 Post auto-start, unidirectional test                     | 21 |
| 6.1.2 Post auto-start, bidirectional test                      | 21 |
| 6.2 Manual, bidirectional / unidirectional resistance mode     | 22 |
| 6.2.1 For a unidirectional test                                | 23 |
| 6.2.2 For a bidirectional test                                 | 23 |
| 6.2.3 After the test                                           | 23 |
| 7. Tests, Long leads mode                                      | 24 |
| 7.1 Long leads mode – auto and manual start                    | 24 |
| 7.1.1 For manual mode                                          | 25 |
| 7.1.2 For auto mode                                            | 25 |
| 8. Error and Warning Conditions                                | 27 |
| 8.1 Error code categorization                                  | 27 |
| 8.2 On screen error messages                                   | 27 |
| 8.2.1 Error screen A                                           | 27 |
| 8.2.2 Fuse fail screen                                         | 27 |
| 8.2.3 Error screen B                                           | 27 |
| 9. Settings                                                    | 28 |
| 9.1 General settings                                           | 28 |
| 9.2 Language settings                                          | 29 |
| 9.3 Instrument Information                                     | 29 |
| 9.4 Firmware update                                            | 29 |
| 10. Maintenance                                                | 31 |
| 10.1 General Maintenance                                       | 31 |
| 10.2 Cleaning                                                  | 31 |
| 10.3 Battery                                                   | 31 |
| 10.3.1 Battery status                                          | 31 |
| 10.3.2 12 V supply                                             | 32 |
| 10.3.3 Battery Charging                                        | 32 |
| 10.3.4 Battery error screens                                   | 32 |
| 10.4 Battery Replacement                                       | 33 |
| 10.4.1 Replace batteries and remove isolation tab              | 34 |
| 11. Specifications                                             | 35 |
| 12. Accessories and Equipment                                  | 37 |
| 12.1 Included Accessories                                      | 37 |
| 12.2 Optional Accessories                                      | 37 |

V

| 13. C | alibration, Repair and Warranty | . 38 |
|-------|---------------------------------|------|
| 13.1  | Return procedure                | . 38 |
| 14. D | ecommissioning                  | . 39 |
| 14.1  | WEEE Directive                  | . 39 |
| 14.2  | Battery disposal                | . 39 |
| 15. N | lotes                           | . 40 |

#### Contents

### Introduction

#### Introduction 1.

This user guide details the operational and functional details of the Megger DLRO2 Ducter Low Resistance Ohmmeter 2 A.

Please read this user guide fully before attempting to use the DLRO2.

#### 1.1 **Product Description**

The DLRO2 is a tough and truly hand held 2 A low resistance ohmmeter, designed to provide fast, accurate and repeatable measurements even in electrically noisy environments.

The DLRO2 is designed for ease of use, it can be operated by non-technical users with minimal training.

There are three main measurement modes:

- **Normal resistance** ( $\mu\Omega$ ).
- Fast / long test lead (mΩ).
- Inductive resistance (μΩ).

The DLRO2 is supplied with six HR6 rechargeable NiMH cells which can be charged in the instrument using the supplied external power supply. Non-rechargeable Alkaline AA cells can also be used.

For personal safety and to get the maximum benefit from this instrument, make sure that the safety warnings and instructions are read and understood before the instrument is used. Refer to 2. Safety warnings on page 5.

Note: This user guide includes instructions for all DLOR2 variants. Some facilities may not be available on your model of this equipment.

#### 1.2 **Features**

- New 'Difference Meter' for quick comparison of results. Refer to 3.5 The Difference Meter on page 12.
- Rotary dial test function selection.
- Unidirectional or bidirectional test options on normal resistance test mode.
- Secondary display field showing either forward and reverse measurement results or previous two test results, allowing three test results to be on display at any time for easy comparison.
- Current reversal capability to cancel standing EMF.
- Noisy connection warning, showing when electrical noise or noise from poor clip / probe connections is present.
- Test currents selectable from 1 mA to 2 A
- Capable of 500 measurements from a single charge.
- Supplied with compact CATIII 600 V / CATIV 300 V rated kelvin clip test leads.

#### 1.2.1 Difference Meter

The Difference Meter allows repetitive measurements to be easily compared with an initial reference measurement. The Difference Meter translates percentage difference to a needle / pointer movement making it easy to see changes in value.

A new reference measurement can be set at any time at the push of a button.

Refer to 3.5 The Difference Meter on page 12 for further information.

#### 1.3 Applications

The DLRO2 measures low resistance values in applications ranging from railways and aircraft to resistance of components in industry.

Any metallic joint can be measured but users must be aware of measurement limitations depending on application. For example, if a cable manufacturer plans to make resistive measurements on a thin wire, a low test current should be selected to prevent heating the wire thereby changing its resistance.

This instrument is suited to measuring thick conductors, bonds and quality of welding.

Measurements on electric motors and generators will be inductive and require the user to understand the inductive mode and charging process before a correct result is achieved.

Electromagnetic noise induced into the leads can interfere with a reading. A noise icon alerts the user, but does not prevent a measurement.

When dissimilar metals are joined a galvanic effect is created. Users should select a bidirectional mode to make sure this effect is cancelled. The instrument measures with current flowing in both directions and averages the result.

- Aviation Lightning protection testing measuring mΩ resistance between receptors. Wing tip to wing tip etc., using long test leads. Optional long cable reel test leads are available, can be used for assembly of components, interconnection of equipment, repair and maintenance.
- Wind turbines Lightning protection, measuring mΩ resistance between wing tip to ground connection at base using long test leads. Optional long cable reel test leads are available.
- Rail Tram and Underground rolling stock and infrastructure, track high current joints, signalling systems.
- Marine Power wiring systems, protection systems, ship to shore bonding, cathode protection system testing. Cable laying applications.
- Oil and gas pipelines Bonding between welded joints, grounding systems.
- Automotive and EV Battery connections, weld quality, quality of crimped connections, assembly robot welding cables.
- Cable manufacturers Quality control, cable length.
- Component manufacturers Quality control.
- Space exploration and engineering structural metal to metal, ground network metal to metal, carbon fibre to metal, carbon fibre.
- Data Centres During electrical installation of main panel, generator and UPS systems. Verification of protective device contact resistance, busbar parallel feeds, busbar lapped joints, optimum resistance over torque and cable lug to busbar connections. During maintenance using trending data for all aspects of the above, verification after repair.
- Medical hand held opportunity earthing and bonding systems for protection against microshock and macroshock.
- Panel / Switchgear Manufacturers End of production line testing, site commissioning, maintenance and fault finding.
- Robotics Wiring systems and connections which are subject to stress / movement / vibration, bonding of component parts to minimise static, grounding of machine, welding leads of robot spot welder.
- Electrical infrastructure Cable resistance from one end, cable length, identification of parallel supplies while connected, cable to lug to connection fault finding, checking assembled connections main supply cables and panels, switch gear and protective devices, ups and changeover panels, interlinking busbars, interlinking cables, distribution and PDU boards, lightning protection systems, final circuits.

3

## Introduction

### 1.4 Company web site

Occasionally an information bulletin may be issued via the **Megger** web site. This may concern new accessories, new usage instructions or a software update. Please occasionally check on the **Megger** web site for anything applicable to your **Megger** instruments.

www.megger.com

## 2. Safety Warnings

The safety instructions given in this document are indicative of safe practice and are not to be considered exhaustive. Additionally, they are not intended to replace local safety procedures in the region where the instrument is used. If the equipment is used in a manner not specified by the manufacturer, the protection provided by the equipment may be impaired.

There are no user replaceable parts within the DLRO2.

#### 2.1 Warnings, Cautions and Notes

This user guide follows the internationally recognized definition of warnings, cautions and notes. These instructions must be adhered to at all times.

#### 2.1.1 Warnings

Warnings alert the reader to hazardous situations where injury to personnel can occur. They are set in red type to make them stand out. They are placed before the item to which they relate and repeated at each applicable occasion.

#### 2.1.2 Cautions

Cautions alert the reader to situations where equipment damage may result if a process is not followed properly. They are set in bold type. They are placed before the item to which they relate and repeated at each applicable occasion.

#### 2.1.3 Notes

Notes give additional important information that will help the reader. They are not used when a Warning or Caution is applicable. They are not safety related and may be placed either before or after the associated text as required.

#### 2.2 Safety warnings

These safety warnings must be read and understood before the instrument is used. Retain for future reference.

## Warning: This instrument must be operated only by suitably trained and competent people. Protection provided by the instrument may be impaired if it is not used in a manner specified by the manufacturer.

- Local Health and Safety Legislation requires users of this equipment and their employers to carry out valid risk assessments of all electrical work to identify potential sources of electrical danger and risk of electrical injury such as inadvertent short circuits. Where the assessments show that the risk is significant the use of fused test leads may be appropriate.
- If battery power is lost during the test, then the user will no longer be warned that the load is being discharged. The user must check by independent means that the load is discharged before breaking connection.
- Disconnect all test leads and switch the instrument OFF before opening the battery cover. Covers must be in place before reconnecting the test leads.
- Ensure every cell in the battery compartment is of identical type. Never mix rechargeable and non-chargeable cells.
- This product is not intrinsically safe. Do not use it in an explosive atmosphere.
- Protection provided by the instrument may be impaired if it is not used in a manner specified by the manufacturer.
- The voltage warning function will operate only if the instrument is switched on and working correctly. In the absence of an indication do not assume that there are no hazardous voltages.

5

## **Safety Warnings**

- The voltage indicator and current discharge features must be regarded as additional safety features and MUST not substitute the normal safe working practice which MUST be followed.
- The instrument must not be used if any part of it is damaged or if the terminal shutter is missing.
- The circuit under test must be switched off, de-energized, securely isolated and proved dead before test connections are made.
- Circuit connections, exposed conductive parts and other metalwork of an installation or equipment under test must not be touched during testing.
- Only **Megger** approved test leads with right-angled instrument connectors must be used with this instrument. Test leads must be at least 1 m in length and provide a total loop impedance  $\ge$  26 m $\Omega$ .
- When inductive loads are measured it is essential that the current carrying leads are securely clamped to the item being tested and that they are not removed before any stored charge has been discharged at the end of the test. Failure to comply with these instructions might result in an arc being produced which might be dangerous for the instrument and the operator.
- All test leads, probes and crocodile clips must be in good order, clean and with no broken or cracked insulation. Verify the integrity of the test leads before use.
- The safe maximum limit of a measurement connection is that of the lowest rated component in the measurement circuit formed by the instrument, test leads and any accessories.
- Ensure that hands remain behind finger guards of probes and clips.

#### 2.3 Test lead safety warnings:

- Test leads, including crocodile clips, must be in good condition, clean, dry, and free of broken or cracked insulation. The lead set or its components must not be used if any part of it is damaged.
- The safe maximum limit of a measurement connection is that of the lowest rated component in the measurement circuit formed by the instrument, test leads and any accessories.

#### 2.4 Installation category definitions:

CAT IV - Measurement category IV: Equipment connected between the origin of the low-voltage mains supply and distribution panel.

CAT III -Measurement category III: Equipment connected between the distribution panel and electrical outlets.

CAT II - Measurement category II: Equipment connected between the electrical outlets and user's equipment.

Measurement equipment may be safely connected to circuits at the marked rating or lower. The connection rating is that of the lowest rated component in the measurement circuit.

### 2.5 Safety, Hazard and Warning Symbols on the Instrument

This paragraph details the various safety and hazard icons on the instrument's outer case.

| lcon        | Description                                            |
|-------------|--------------------------------------------------------|
| $\bigwedge$ | Warning: High Voltage, risk of electric shock          |
| $\triangle$ | Caution: Refer to User Guide.                          |
| CE          | Equipment complies with current EU directives.         |
|             | Equipment complies with current 'C tick' requirements. |
|             | Do not dispose of in the normal waste stream.          |
|             | Equipment protected throughout by double insulation.   |
| IP54        | IP rating                                              |
|             |                                                        |

#### 2.5.1 Warning Icons

This paragraph details the warning icons that can show on the display.

| lcon | Warning                  | Description                                                                                                    |
|------|--------------------------|----------------------------------------------------------------------------------------------------|
|      | External Voltage Warning | If an external voltage is applied between the terminals and the instrument is set to ON, the external voltage warning will flash on the display. This is a warning that the item under test is live, it might be dangerous so testing is disabled. The external voltage warning message will flash if more than 5 V potential difference is applied between the voltage terminals and the current terminals. This warning will not show if all terminals are at the same external voltage. |
|      | Internal Error Warning   | Internal Error Warning. To clear the error, switch the instrument<br>OFF and then back ON. Contact <b>Megger</b> if this does not clear<br>the error                                                                                                    |
| i    | Read the User Guide      | Refer to the user guide if this message shows.                                                                                                    |
|      |                          |                                                                                                    |

## **Instrument Controls**

## 3. Instrument Controls

### 3.1 Instrument Layout

Front View

**Rear View** 

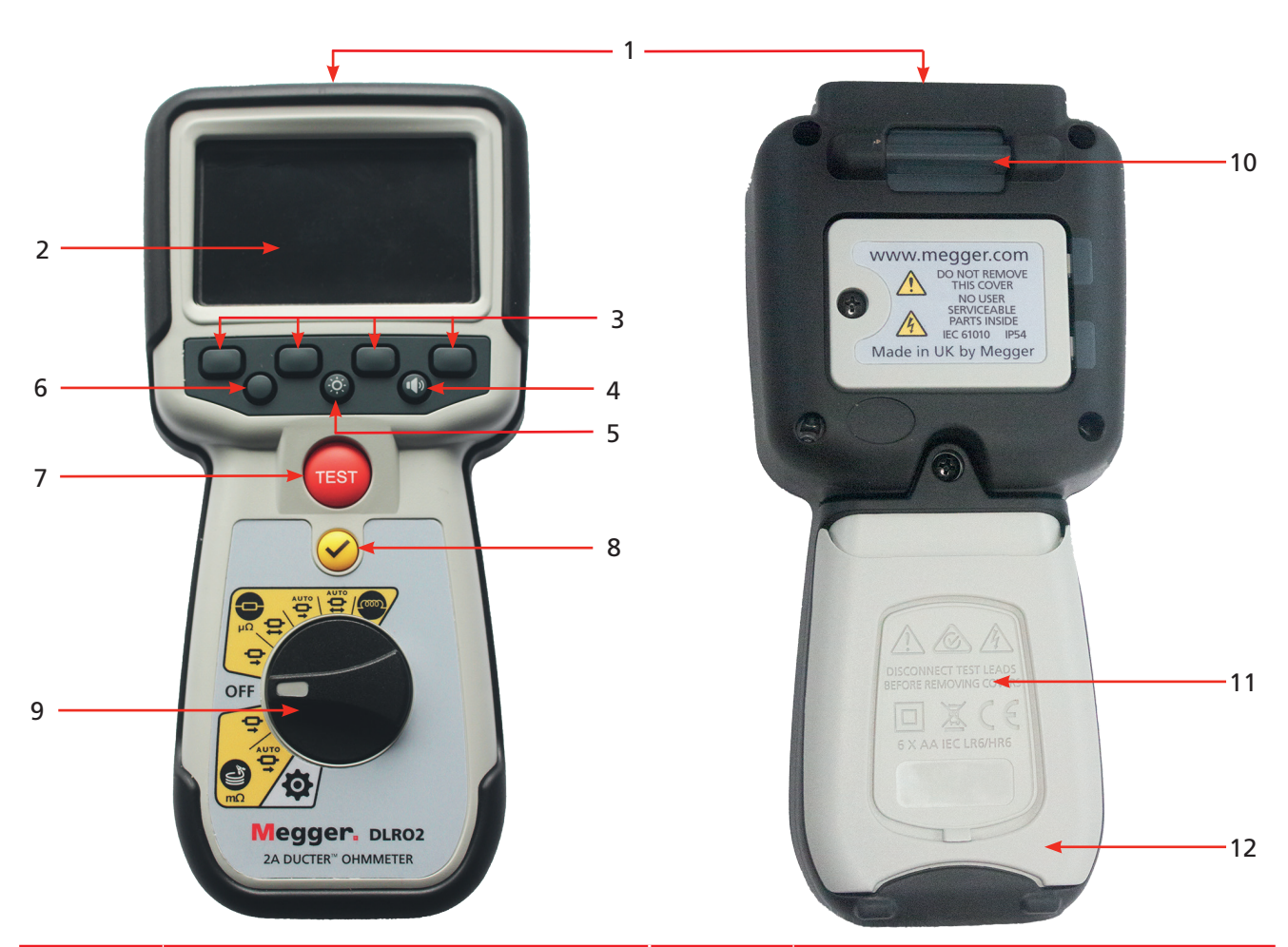

| ltem | Description                        | ltem | Description                |
|------|------------------------------------|------|----------------------------|
| 1    | External electrical connections.   | 10   | Attachment point for strap |
|      | Refer to 3.4.1 External electrical |      |                            |
|      | connections of DLRO2 on page 11    |      |                            |
| 2    | Display                            | 11   | Battery cover              |
| 3    | Soft keys (multifunction)          | 12   | Stand                      |
| 4    | Has no function on this model      |      |                            |
| 5    | Back-light control                 |      |                            |
| 6    | Has no fucntion on this model      |      |                            |
| 7    | Test                               |      |                            |
| 8    | TICK button                        |      |                            |
| 9    | Rotary selection switch            |      |                            |

## 3.2 Instrument Display

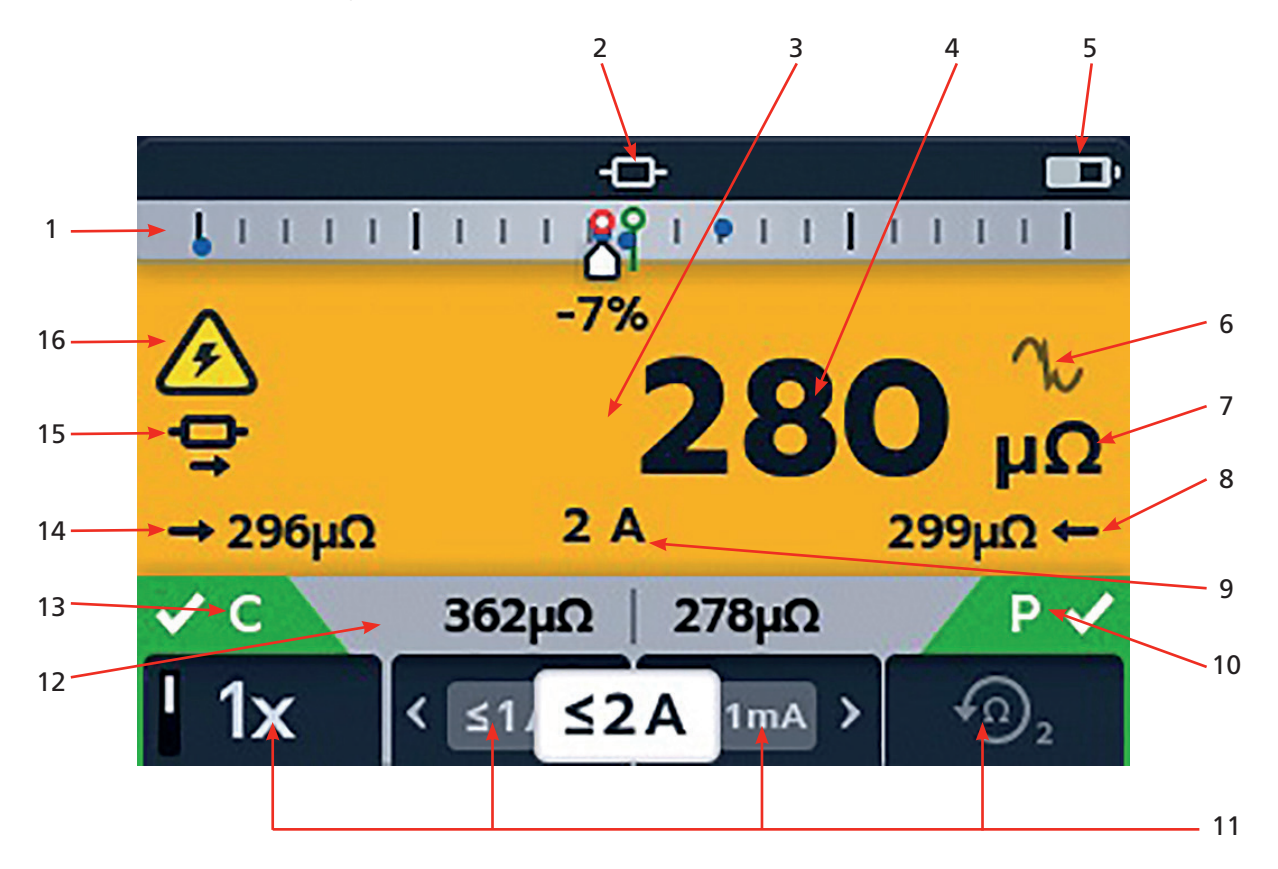

| ltem | Description                          | ltem | Description                               |
|------|--------------------------------------|------|-------------------------------------------|
| 1    | Difference Meter. Refer to 3.5 The   | 9    | Selected test current                     |
|      | Difference Meter on page 12          |      |                                           |
| 2    | Operating mode                       | 10   | P continuity indicator                    |
| 3    | Primary field                        | 11   | Soft keys functions (dependant on rotary  |
|      |                                      |      | selection switch position)                |
| 4    | Latest result                        | 12   | Secondary field                           |
| 5    | Battery condition indicator          | 13   | C continuity indicator                    |
| 6    | Noise indicator                      | 14   | Forward measurement result                |
| 7    | Units of measure (for latest result) | 15   | Unidirectional or bidirectional selection |
| 8    | Reverse measurement result           | 16   | Inductive charge warning                  |

## **Instrument Controls**

## 3.3 Instrument Rotary Control

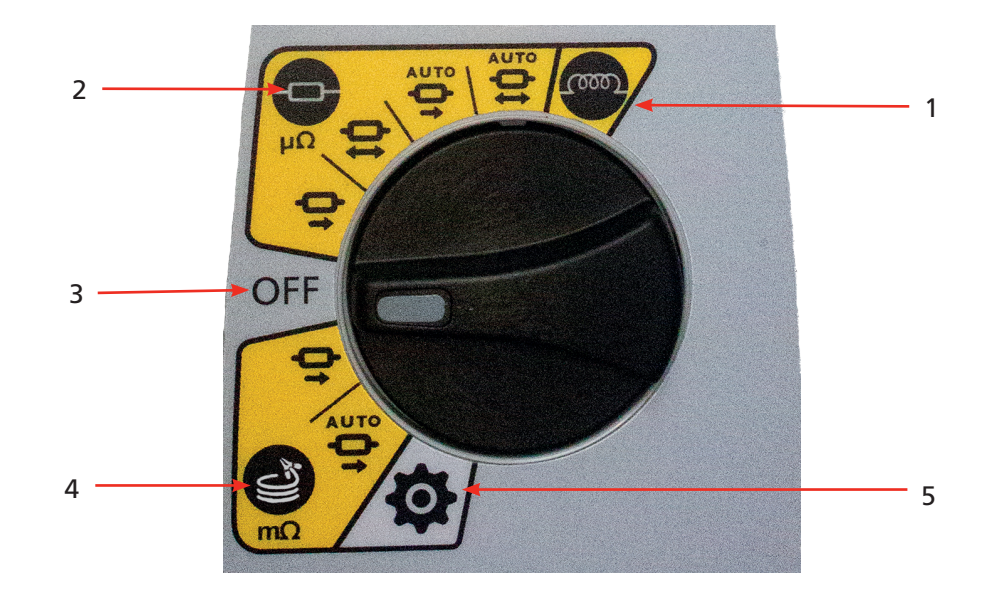

| ltem      | Description     | ltem | Description          |
|-----------|-----------------|------|----------------------|
| Rotary sw | vitch positions |      |                      |
| 1         | Inductive mode  | 4    | Long leads mode      |
| 2         | Resistance mode | 5    | Settings mode (grey) |
| 3         | Off position    |      |                      |

6

#### Instrument connections and leads 3.4

#### 3.4.1 External electrical connections of DLRO2

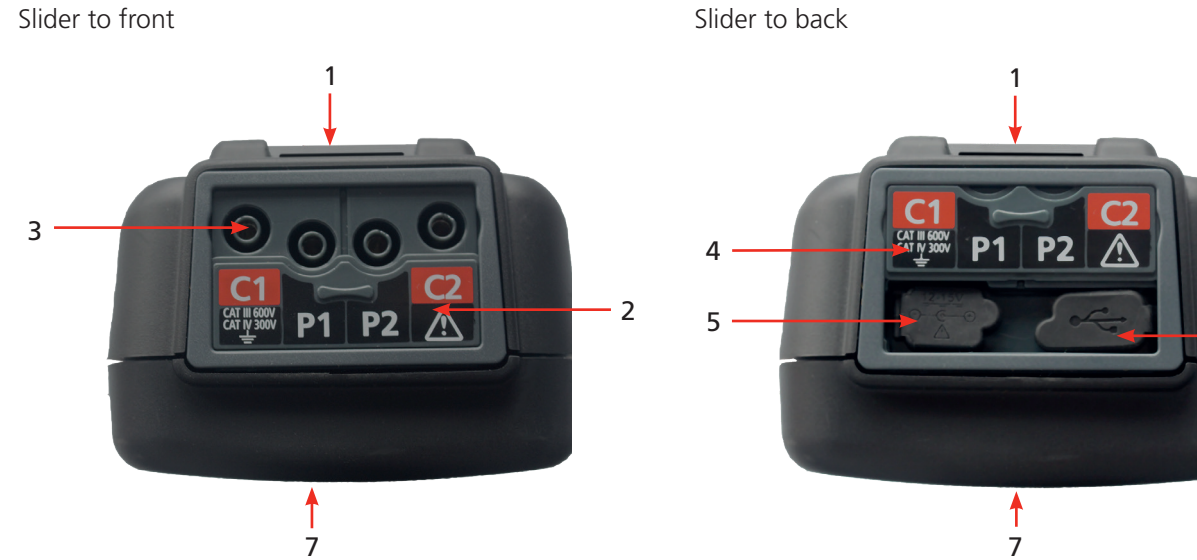

| Item | Description                     | Item | Description                |
|------|---------------------------------|------|----------------------------|
| 1    | Rear attachment point for strap | 4    | Slider in rear position    |
| 2    | Slider in front position        | 5    | Battery charger connection |
| 3    | Connections: C1, P1, P2, C2     | 6    | USB port (firmware update) |
|      |                                 | 7    | Front                      |

Slider to front

## **Instrument Controls**

#### 3.5 The Difference Meter

The Difference Meter is a feature on the DLOR2 that is displayed at the top of the primary screen (marked '1' on the diagram).

The Difference Meter works in inductive and resistive modes only.

It can be toggled off and on in the instrument settings, giving space for other characters in the primary field to be displayed in a larger format making them easier to read, if required. *Refer to 9.1 General Settings on page 28.* 

Repetitive measurements can be easily compared with an initial reference measurement. The Difference Meter translates percentage difference to a needle / pointer movement making it very easy to see change. The green marker shows the initial or reference reading. Noisy results are shown with a red marker. Good results are shown with a blue marker.

When testing, pressing the TICK button () sets the latest reading as the reference reading and cancels all other readings recorded on display, including those on the Difference Meter and the secondary field.

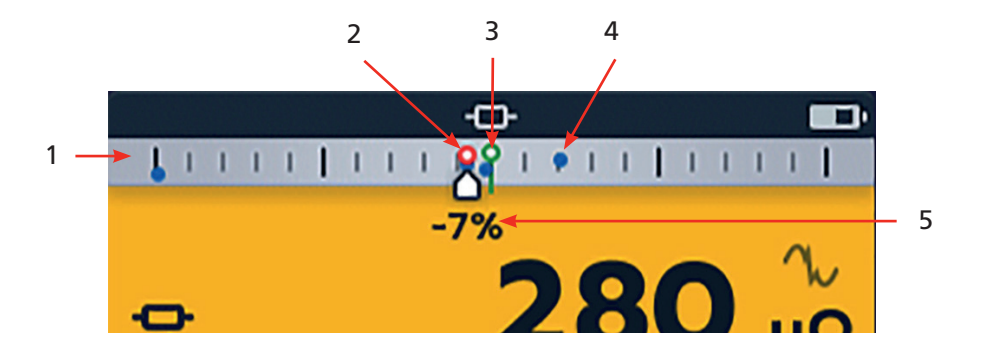

| Item | Description                                                                                                    |   | Item | Description                                                                                                    |              |
|------|----------------------------------------------------------------------------------------------------|---|------|----------------------------------------------------------------------------------------------------|--------------|
| 1    | Difference Meter.                                                                                                    |   | 4    | Blue result marker shows that noise is<br>not present. Open circle for latest result<br>/ solid circle for previous result | •            |
| 2    | Red result marker shows that noise<br>is present. Open circle for latest<br>result / solid circle for previous<br>result. | • | 5    | Latest measurement showing<br>percentage difference compared to<br>initial reference measurement                           | <b>^</b> -7% |
| 3    | Reference measurement, green                                                                                              | የ |      |                                                                                                    |              |

**Note:** All markers are positioned in chronological order. The most recent is positioned high on the Difference Meter line, the oldest is positioned lowest.

#### 3.5.1 Difference Meter example of operation

This explanation of the Difference Meter is written in reference to resistance mode but the explanation applies equally to inductive mode.

Resistance measurement is selected. The Difference Meter is inactive. Continuity is indicated for C and P leads

First measurement is complete. The Difference Meter is now active. The first measurement is shown as a green ring at the centre of the scale with +0% below.

A second measurement is made, the Difference Meter shows result relative to reference measurement (+30% in this case) showing an increase. Shown as a blue ring

**Note:** For each successful measurement the needle leaves a blue marker on the Difference Meter (a red marker if the reading contains noise).

Third measurement is made, the Difference Meter shows it's result relative to the first (>+1000% in this case) showing an increase.

The 1000% difference shows clearly that something isn't right. Check the leads, connections, unit under test, etc.

**Note:** The units on the main display have changed from  $\mu\Omega$  to  $m\Omega$  and are now indicated in blue to highlight the change.

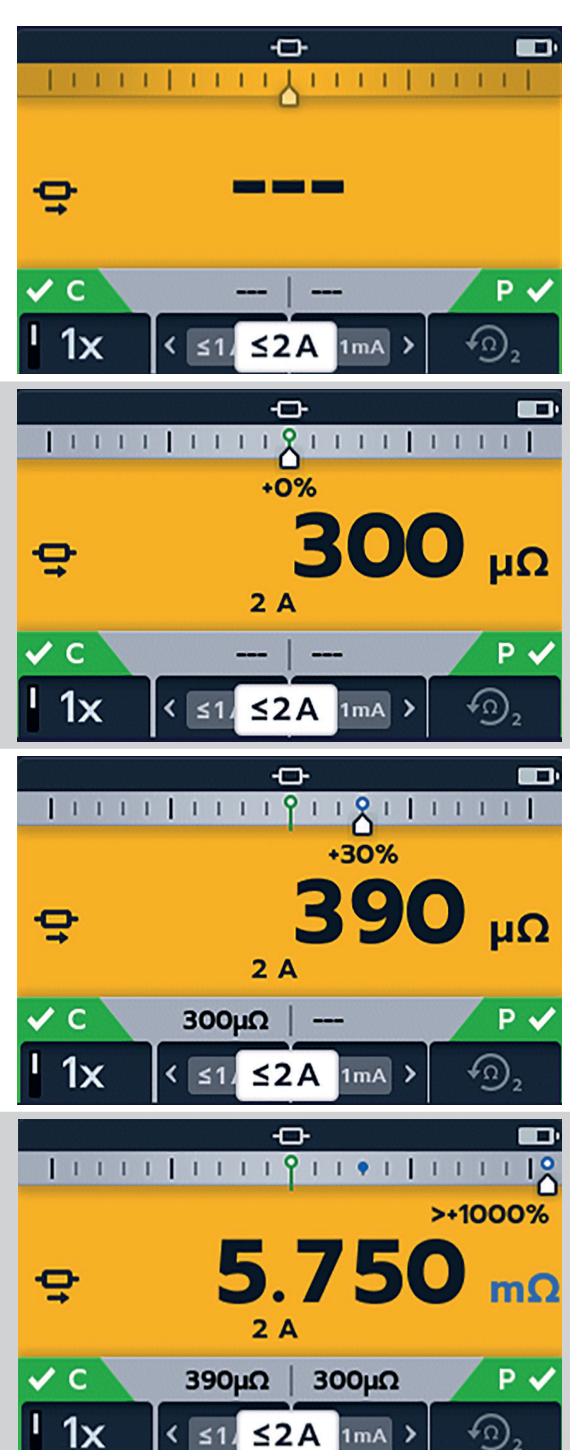

## **Instrument Controls**

Fourth measurement is made, the Difference Meter shows it's result, again relative to the first measurement. The new reading is -1% showing a possible return to the expected result.

Note: The units on the main display have changed back to  $\mu\Omega$  and are shown in blue indicating another change.

Fifth measurement is made, the Difference Meter shows it's result, relative to the reference measurement. This reading is now just -1% lower than the reference measurement.

Note: The units remained unchanged as  $\mu\Omega$  and are shown in black.

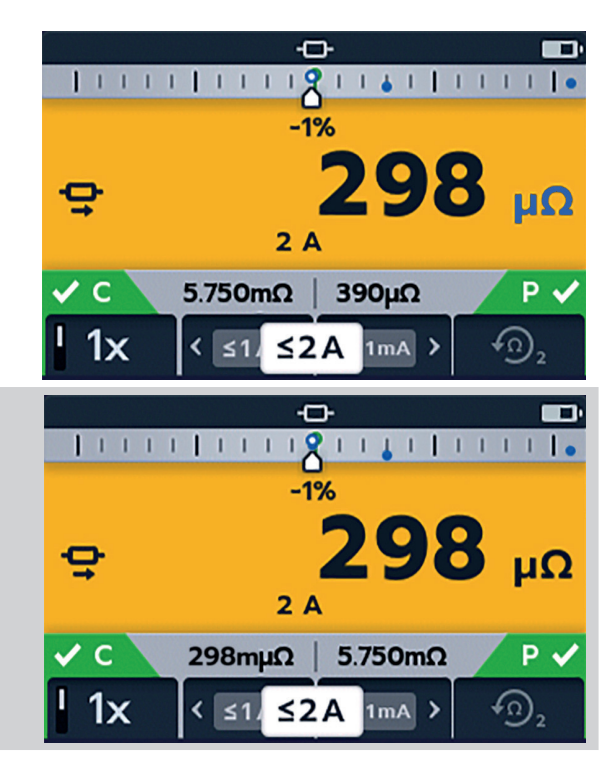

## 4. Setting up the DLRO2

Before each use visually inspect all equipment about to be used. Check the instrument is in good condition and there is no visible damage to either the instrument or the test leads. Confirm the instrument case, test leads and connectors are in good condition with no damaged or broken insulation

#### 4.1 Warnings and exception conditions

Refer to 8. Error and Warning Conditions on page 27.

#### 4.2 Power

#### 4.2.1 First use

NOTE: Before the DLRO2 can be turned on the battery isolation tab must be removed.

- 1. Remove the battery cover.
- 2. Pull the battery isolation tab clear of the batteries.
- 3. Replace cover.

For further details on accessing the battery panel, Refer to 10.4 Battery Replacement on page 33.

#### 4.2.2 Turn the instrument on and off

- 1. Turn the instrument ON by rotating the rotary switch to the required operating mode (away from the OFF position).
- 2. Turn the instrument OFF by rotating the rotary switch to the OFF position.

#### 4.2.3 Battery options

#### Caution: Do not attempt to recharge alkaline cells, this action is a high potential fire hazard.

The DLRO2 is powered by Internal batteries,

- These cells may be used:
  - 6 x LR6 1.5 V Alkaline (AA)
  - 6 x IEC HR6 1.2 V NiMH

The DLRO2 is charged using the supplied mains adapter (NiMH cells only), which will work at voltages between 100 V and 240 V AC. Ensure the correct battery type is selected in the setting menu. Charging will only occur if the battery type is set to NiMH. *Refer to 9. Settings on page 28.* 

#### Warning: Charge NiMH cells only between 0 °C and 40 °C ambient temperature.

## 5. Tests, Inductive mode

Inductive test mode allows users to measure resistance of an inductive load (i.e. motors, small power transformers, etc.).

Note: Test current can measure up to 1 A.

**Note:** Pre-charging; before any measurement can be made, the circuit needs to be 'pre-charged'. This is carried out at a low current (1 mA) and is indicated on the display by an animated sequence of chevrons (< << <<<<<>>.

The animation will be displayed until the pre-charge phase is complete.

Warning: When inductive loads are measured it is essential that the current carrying leads are securely clamped to the item being tested and that they are not removed before any stored charge has been discharged at the end of the test. Failure to comply with these instructions might result in an arc being produced which might be dangerous for the instrument and the operator.

#### 5.1 Manual stop

1. Turn rotary switch to select the inductive mode position.

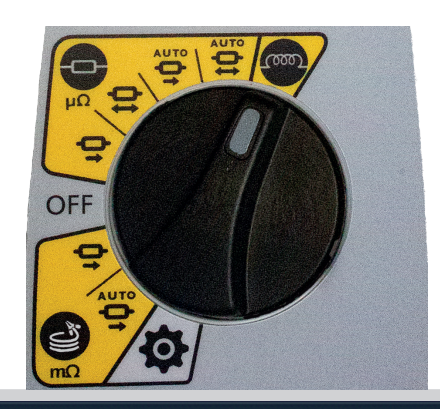

#### 5.1.1 First test

Inductive test screen appears, 'Inductive Mode' shows in secondary field for a short time then disappears.

Note: Soft key 1 toggles manual / auto stop.

- 2. Select MANUAL on soft key 1.
- 3. Connect C1-C2 and P1-P2 to the instrument and the unit under test.

C and P indicators show red background with  $\times$  for no continuity or green background with  $\checkmark$  for good continuity. Proceed when both show  $\checkmark$ . The continuity indicators are active during the test and will update if continuity changes.

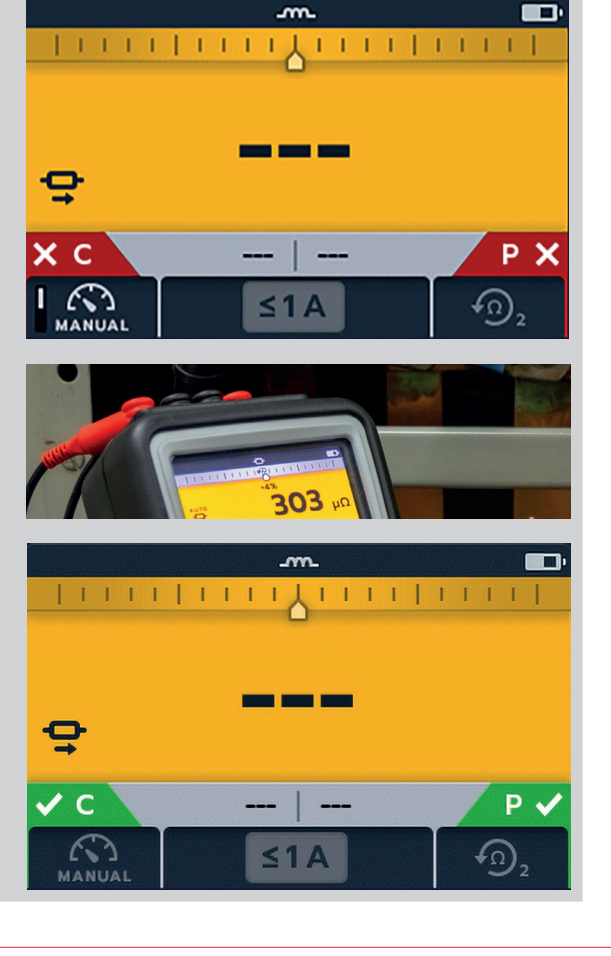

4. To start the test press the TEST button.

Resistance and current values continually up date on screen. The current starts at 1 mA and can reach a maximum of 1 A if a higher current is required for the resistance being measured.

#### End of the test

To stop the test press the TEST button. **Note:** The TICK button (**S**) will set a new reference value. **Warning: Do not disconnect test leads until discharge is completed.** 

During the discharge phase, the buttons and rotary switch will be inactive. While discharging is still in progress a warning symbol ( $\bigwedge$ ) will flash on the left of the screen and an audible warning buzzer will sound. Do not remove the test leads until discharge is complete and the warning disappears.

#### 5.1.2 Second test

1. To start the test press the TEST button.

The animated chevron sequence will be displayed during the pre-charge phase of the measurement, to be replaced by resistance and current values updating as the instrument auto-ranges.

Readings continue to update until a stable measurement is achieved.

2. When the result is stable press the TEST button.

The Difference Meter records the reading.

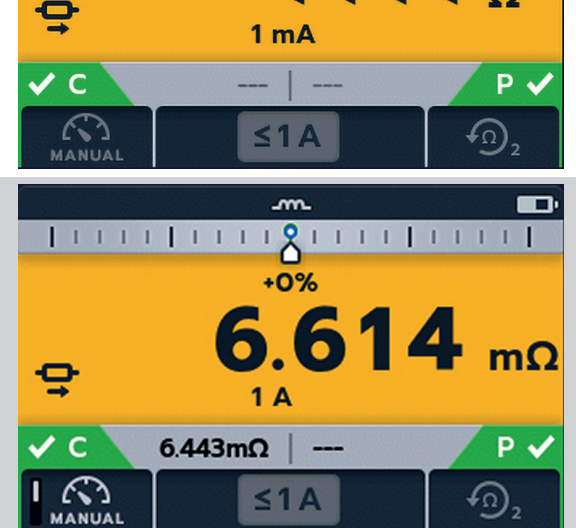

<<<< o

-100%

#### End of the test

To stop the test press the TEST button. **Note:** The TICK button ( $\checkmark$ ) will set a new reference value.

#### Warning: Do not disconnect test leads until discharge is completed.

During the discharge phase, the buttons and rotary switch will be inactive. While discharging is still in progress a warning symbol ( $\bigwedge$ ) will flash on the left of the screen and an audible warning buzzer will sound. Do not remove the test leads until discharge is complete and the warning disappears.

**Note:** If continuity is lost from either the C or P connection during a test, this screen will be displayed for 3 seconds. The DLRO2 will then return to the start of the test.

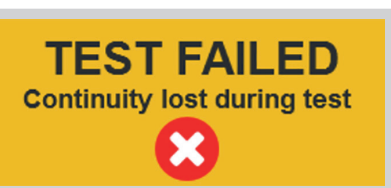

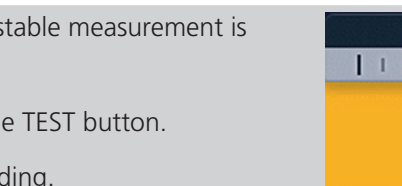

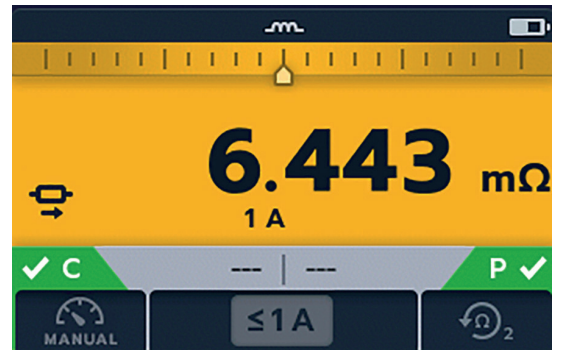

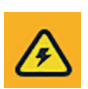

4

#### 5.2 Auto stop

1. Turn rotary switch to select the inductive mode position.

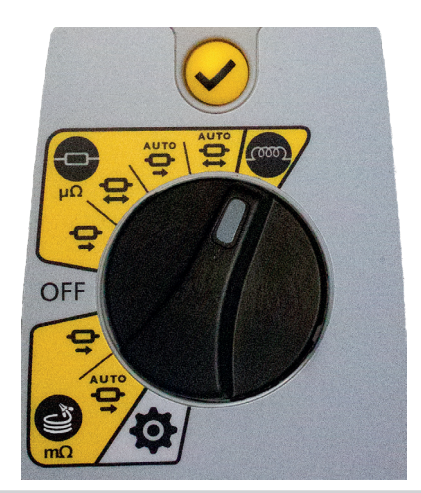

m

1111 | 1111 |

## 5.2.1 First test

Inductive test screen appears, 'Inductive Mode' shows in secondary field for a short time then disappears.

Note: Soft key 1 toggles MANUAL / AUTO.

2. Select AUTO on soft key 1.

3. Connect C1-C2 and P1-P2 to the instrument and the unit under test.

C and P indicators show red background with  $\times$  for no continuity or green background with  $\checkmark$  for good continuity. Proceed when both show  $\checkmark$ . The continuity indicators are active during the test and will update if continuity is lost.

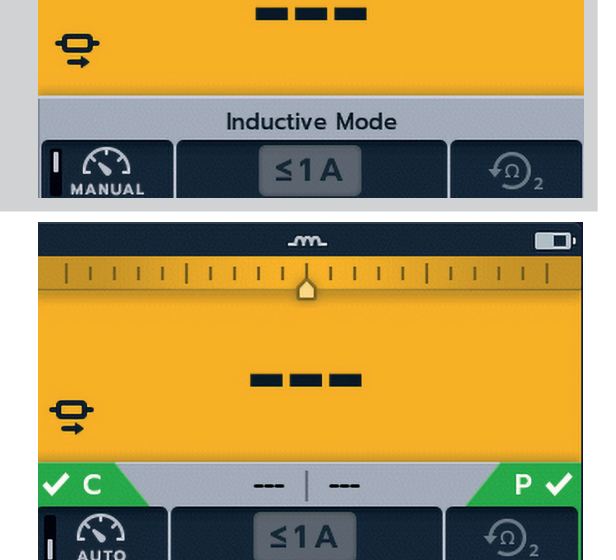

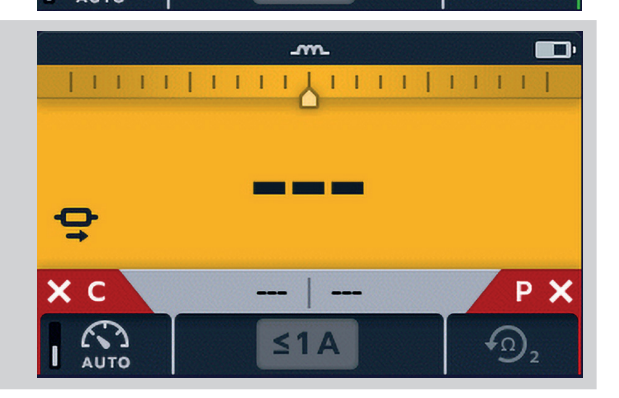

4. To start the test press the TEST button.

During the test results will live update on screen. The test will stop automatically when the instrument determines that the reading has been stable for long enough and is unlikely to change significantly; the user can override the instrument and stop the test at any time by pressing the TEST button.

The Difference Meter is active.

When the test is stopped the displayed result is static.

### End of the test

When the test stops, either automatically or after the user has pressed the TEST button, the instrument will enter the discharge phase.

### Warning: Do not disconnect test leads until discharge is completed.

During the discharge phase, the buttons and rotary switch will be inactive. While discharging is still in progress a warning symbol (4) will flash on the left of the screen and an audible warning buzzer will sound. Do not remove the test leads until discharge is complete and the warning disappears.

**Note:** The TICK button  $(\checkmark)$  will set a new reference value.

### 5.2.2 Second test

1. To start the test press the TEST button.

Previous result moves to secondary display. Primary display shows 3 dashes till a new valid reading is received.

The readings will update until a stable measurement is achieved, at which point the instrument will automatically stop the test. The test can also be stopped at any time by pressing the TEST button

After the test, the Difference Meter records the reading and primary screen will show the result.

Note: 'Two previous results' in the secondary screen, left is previous result and right is the result before that.

### Caution: If the reading is unstable the DLRO may not auto stop. The user will need to manually stop the test. When the test stops, either automatically or after the user has pressed the TEST button,

the instrument will enter the discharge phase.

### Warning: Do not disconnect test leads until discharge is completed.

During the discharge phase, the buttons and rotary switch will be inactive. While discharging is still in progress a warning symbol  $(\cancel{R})$  will flash on the left of the screen and an audible warning buzzer will sound. Do not remove the test leads until discharge is complete and the warning disappears.

**Note:** The TICK button () will set a new reference value.

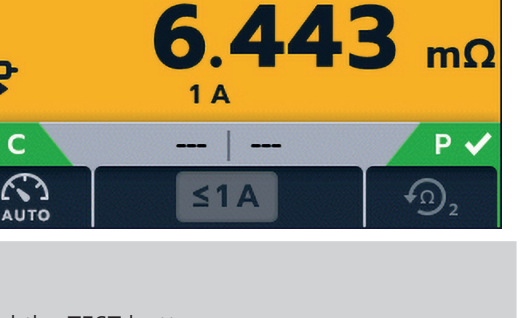

Ģ

V C

+0%

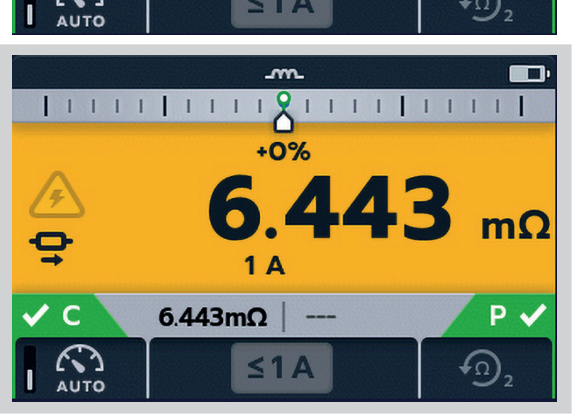

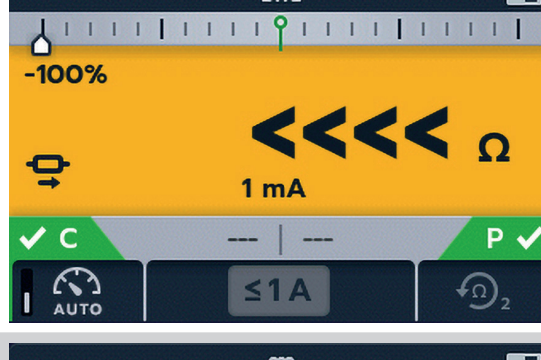

#### 6. Tests, Resistance mode

Resistance mode measures the resistance of a unit under test in a forward current direction (unidirectional mode) or forward and reverse direction (bidirectional mode). In manual start mode, the test will be carried out when the TEST button is pressed. In auto start mode the DLRO2 will start the test automatically as soon as continuity is detected, however it will not automatically start testing if continuity is established before the test mode is selected.

#### Auto-start, bidirectional / unidirectional resistance mode 6.1

1. Turn rotary switch to select either the auto-start, bidirectional resistance mode position or auto-start, unidirectional resistance mode position.

Resistance test screen appears, 'Auto-start, Bidirectional Resistance Mode' or 'Auto-start, Unidirectional Resistance Mode' shows in secondary field for a short time then disappears.

**Note:** Soft key 1 toggles continuous / single test. Soft keys 2 / 3 cycles through current ratings; default is 2 A, selectable 1 A, 100 mA, 10 mA, 1 mA. In bidirectional, soft key 4 toggles between 'Display previous 2 results' and 'Forward and reverse direction'.

- 2. Select test settings using the soft keys.
- 3. Connect C1-C2 and P1-P2 to the instrument and the unit under test.

C and P indicators show red background with X for no continuity or green background with  $\checkmark$  for good continuity.

When continuity is detected on both circuits, the C and P indicators will both be greyed out and the test will start automatically.

If required, to stop the test press the TEST button.

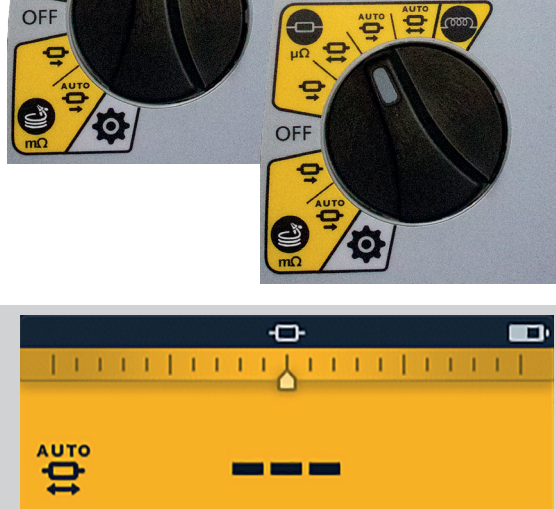

OR

- AUTO

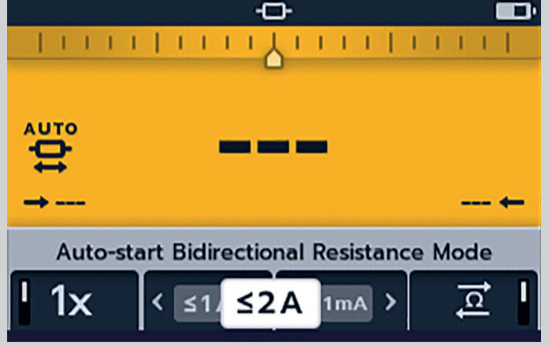

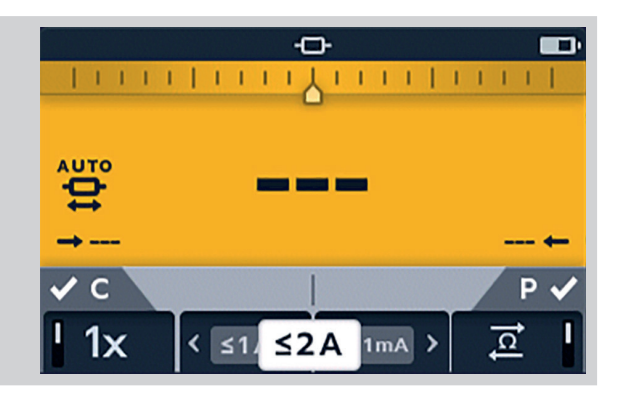

The dashes (or an old result) will flash until a new result is displayed.

During the test, continuity indicators will fade and soft keys will be inactive.

For bidirectional tests, the dashes (or the previous result) and left hand arrow will flash while the instrument performs a reading in the forward direction. When the forward measurement is complete, it is shown next to the left hand arrow, and then the right hand arrow and the dashes (or the previous result) flash to indicate that the test current has been reversed.

For unidirectional tests, the dashes (or the previous result) will flash until a result is ready.

### 6.1.1 Post auto-start, unidirectional test:

After an auto-start, unidirectional test the C and P continuity indicators will be grey if continuity was maintained. This indicates the C or P lead must be disconnected and reconnected to restart the test.

**Note:** Test button will start another test. Soft key 1 toggles continuous / single test. Soft keys 2 / 3 cycles through current ratings; default is 2 A, selectable 1 A, 100 mA, 10 mA, 1 mA. Soft key 4 is inactive.

TICK button sets new reference value.

#### 6.1.2 Post auto-start, bidirectional test:

After an auto-start, bidirectional test the C and P continuity indicators will be grey. This indicates the C or P lead must be disconnected and reconnected to start the next test.

If an auto-start test is interrupted by pressing the TEST button C and P continuity indicator will turn grey. This indicates the C or P lead must be disconnected and reconnected to restart the test. Alternatively press the TEST button to start another test.

Continuity on C or P has been lost. Re-establish continuity to start a new test.

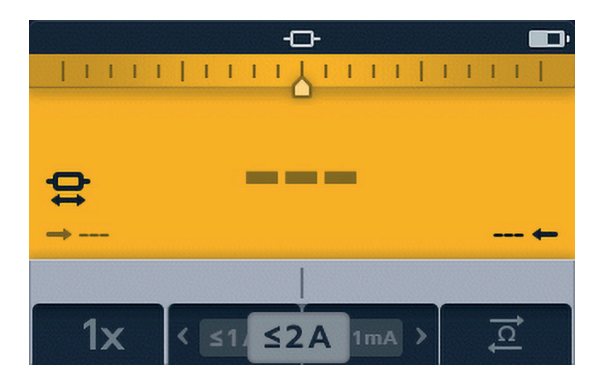

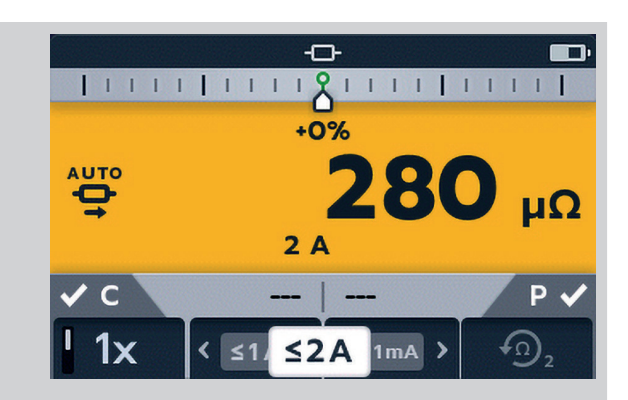

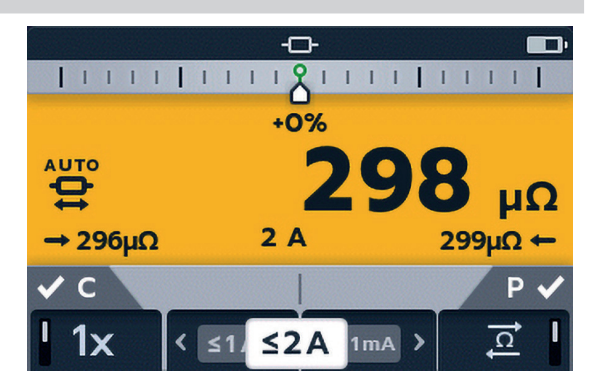

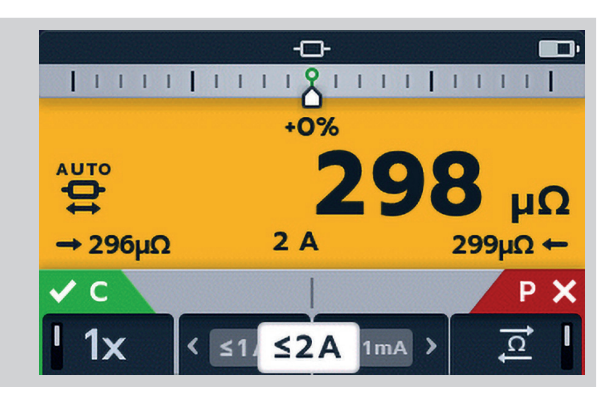

### 6.2 Manual, bidirectional / unidirectional resistance mode

1. Turn rotary switch to select either the bidirectional resistance mode position or unidirectional resistance mode position.

Resistance test screen appears, 'Bidirectional Resistance Mode' or 'Unidirectional Resistance Mode' shows in secondary field for a short time then disappears.

**Note:** Soft key 1 toggles continuous / single test. Soft keys 2 / 3 cycles through current ratings; default is 2 A, selectable 1 A, 100 mA, 10 mA, 1 mA. Soft key 4 is only active in bidirectional resistance mode and toggles between 'Display previous 2 results' / 'Forward and reverse direction'. In unidirectional resistance mode soft key 4 is inactive and

will default to 'Display previous 2 results'.

- 2. Select test settings using the soft keys.
- 3. Connect C1-C2 and P1-P2 to the instrument and the unit under test.

C and P indicators show red background with 🗙 for no continuity or green background with 🗹 for good continuity.

Proceed when both show 🗸

4. To start the test press the TEST button.

If required, to stop the test press the TEST button.

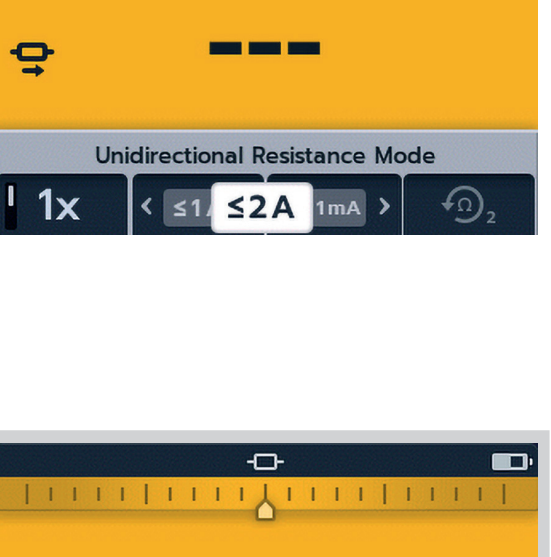

1111 | 1111

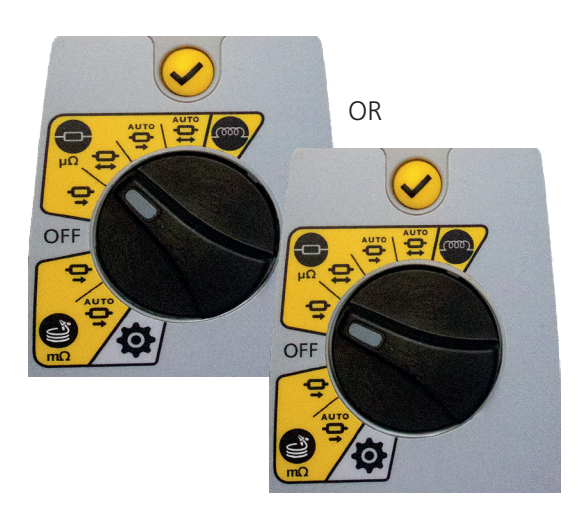

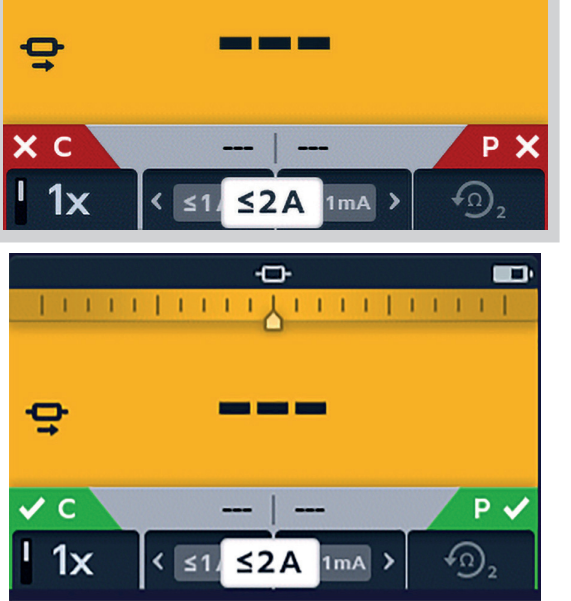

#### 6.2.1 For a unidirectional test:

As the test starts, continuity indicators will fade.

Dashes or previous value will flash on the main display until result appears.

On the secondary display dashes or previous results will flash until a new result is ready.

The soft keys will not operate during this test.

### 6.2.2 For a bidirectional test:

As the test starts, continuity indicators will fade.

The left arrow with dashes will flash first until a result appears, then the right arrow with dashes will flash until a result appears.

Dashes or previous value will flash on the main display until average of the two results appears.

On the secondary display dashes or previous results will flash until a new result is ready.

The soft keys will not operate during this test.

### 6.2.3 After the test:

For a single test the result is displayed constant in the main field.

To perform another test press the TEST button (continuity indicators must be green).

**Note:** Soft key 1 toggles continuous / single test. Soft keys 2 / 3 cycles through current ratings; default is 2 A, selectable 1 A, 100 mA, 10 mA, 1 mA. Soft key 4 is only active in bidirectional resistance mode

and toggles between 'Display previous 2 results' / 'Forward and reverse direction'.

TICK button sets new reference value.

For a continuous test results in the secondary screen will keep updating. Tests will be performed back to back.

'Two previous results' in the secondary screen, left is previous result and right is the result before that.

To stop the test press the TEST button.

If continuity is maintained, pressing the TEST button will start a new test

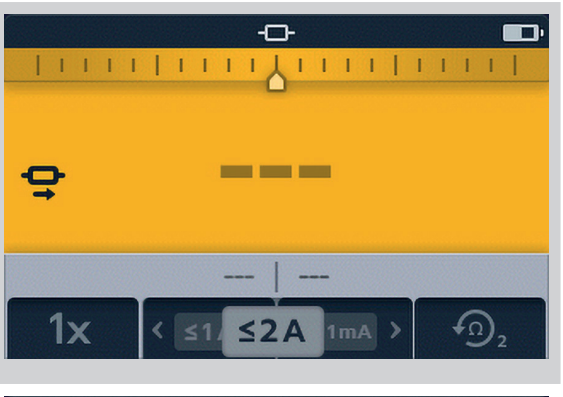

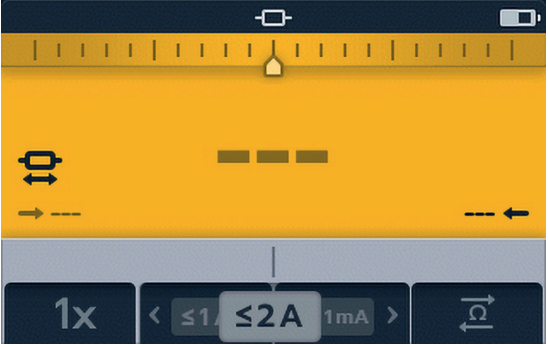

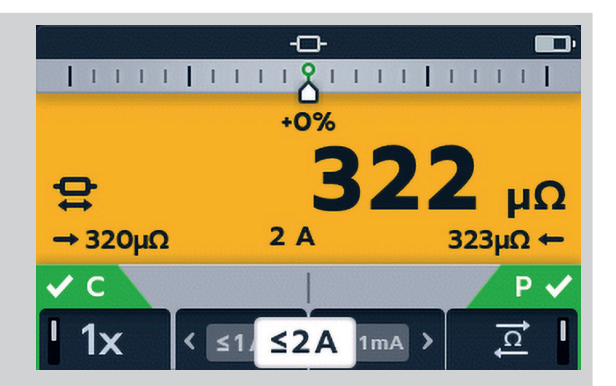

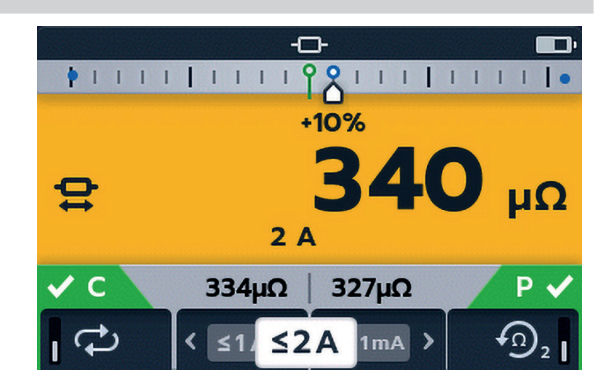

### Tests, Long leads mode

## 7. Tests, Long leads mode

Long leads resistance test mode has been designed for use with test leads of very long length.

The Difference Meter is disabled in long leads mode.

All readings are displayed in  $m\Omega$ .

Minimum current is 1 A.

Restricted to single tests.

In long leads mode, all soft keys are inactive. The test is pre-set to single measurement, 1 A with previous 2 results displayed.

#### 7.1 Long leads mode - auto and manual start

1. Turn rotary switch to select the long leads mode, either MANUAL or AUTO position.

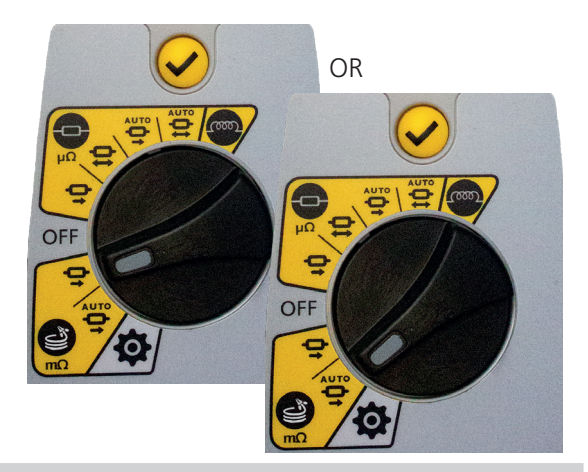

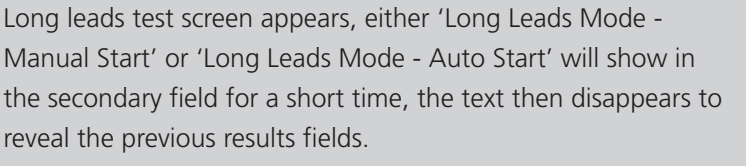

2. Connect C1-C2 and P1-P2 to the instrument and the unit under test.

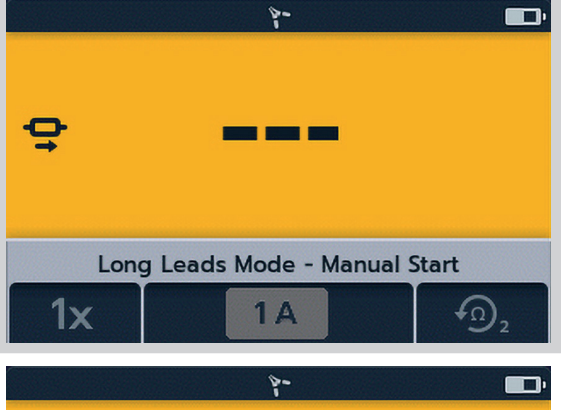

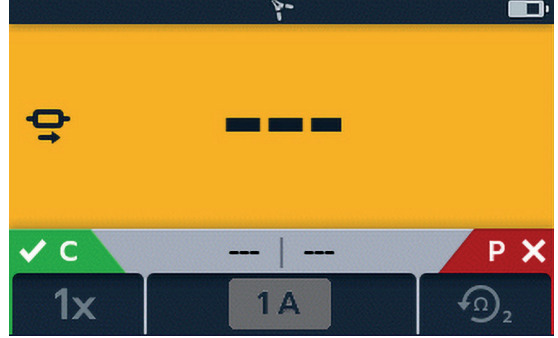

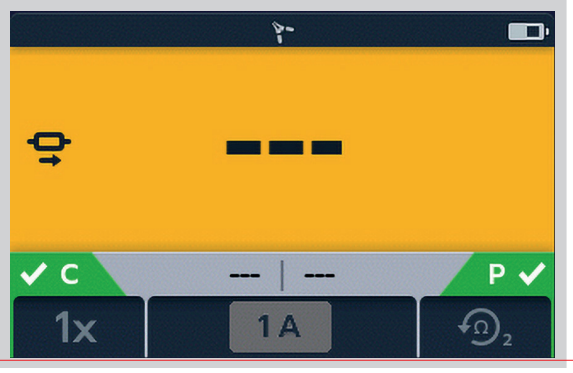

C and P indicators show red background with  $\Join$  for no continuity or green background with  $\checkmark$  for good continuity.

## Tests, Long leads mode

#### 7.1.1 For manual mode Proceed when both show green background with $\checkmark$ . 3. To start the test press the TEST button. Q ✓ C P 🗸 1x1 A During the test, continuity indicators will fade. 8-The dashes (or an old result) will flash until a new result is displayed. Ģ On the secondary display dashes or previous results will flash until a new result is ready. 1A **1**x For a single test the result is displayed constant in the main field. No latest results are displayed in the secondary field unless multiple tests have been made in this sequence. 271 Q uΩ If continuity is maintained, pressing the TEST button will start a new test. 1.01A P 🗸 V C **1**x 1A 7.1.2 For auto mode In auto-start mode the instrument will start the test when continuity is established. If both C and P continuity is made before the test mode is selected, the continuity flags will be shown in grey - this means that the user must disconnect and reconnect or press the TEST button to start the test. Long Leads Mode - Auto Start 1x1 A During the test, continuity indicators will fade. 8-The dashes (or an old result) will flash until a new result is displayed. AUTO O On the secondary display dashes or previous results will flash until a new result is ready. The test will run automatically. Ρ If required, to stop the test press the TEST button

or break continuity.

1A

1x

## Tests, Long leads mode

For a single test the result is displayed constant in the main field. No latest results are displayed in the secondary field unless multiple tests have been made in this sequence.

**Note:** The TICK button (♥) will clear the previous results in the secondary fields.

Two previous results appear in the secondary fields, left is the previous result and right is the result before that.

For auto single tests the continuity indicators are grey, indicating that to repeat the test the leads must be disconnected and reconnected again.

If the test has been stopped by the TEST button the continuity indicators will be grey.

If continuity already is shown on the C and P connectors press the TEST button to re-start the test.

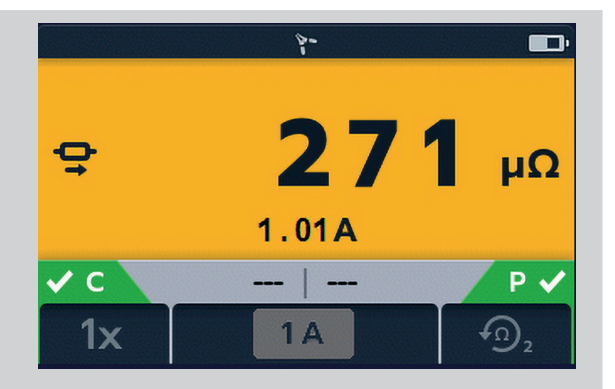

## 8. Error and Warning Conditions

If an error code appears on the display follow the on screen instructions.

#### 8.1 Error code categorization

| Item | Number Range | Description             | User Action                                             |
|------|--------------|-------------------------|---------------------------------------------------------|
| 1    | 1 - 999      | Non dismissible errors  | Restart unit to recover.                                |
| 2    | 1000 - 1999  | User dismissible errors | Press 🥩 to continue                                     |
| 3    | 2000 - 2999  | Auto dismissible errors | eg voltage present warning disappears when voltage goes |
| 4    | 3000         | Logged only errors      | No user intervention                                    |

#### 8.2 On screen error messages

#### 8.2.1 Error screen A

- 1. Error code.
- 2. Error text, where applicable, explains what went wrong.

Remove the message by pressing the TICK button ( $\checkmark$ ).

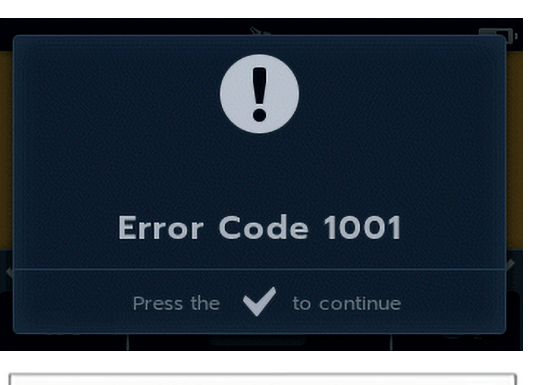

#### 8.2.2 Fuse fail screen

- 1. Error code.
- 2. Error text, fuse failure.

The fuses in DLRO2 are not user replaceable. If this error screen appears the instrument must be returned to **Megger** for repair. *Refer to 13. Calibration, Repair and Warranty on page 38.* 

#### 8.2.3 Error screen B

- 1. Error code.
- 2. Error text, switch the DLRO2 OFF then back ON. If the problem persists contact **Megger**.

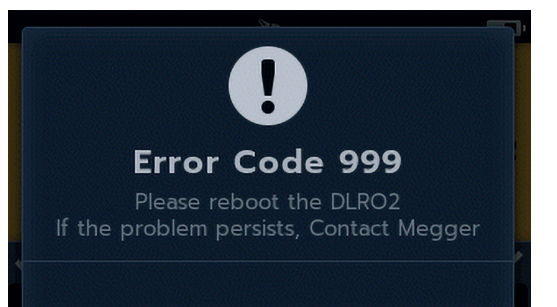

Error Code XX

Fuse failure

 $\checkmark$ 

Continue

## Settings

## 9. Settings

In this section various user settings can be adjusted or accessed.

#### 9.1 General settings

Switch the rotary switch to the settings mode .

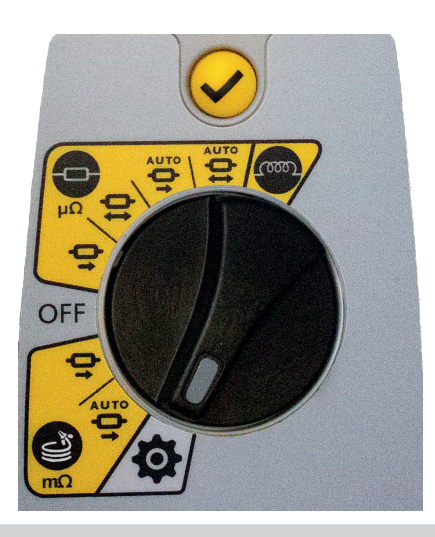

Go to the general settings tab

Use soft key 2 to select required setting as listed below.

| 4                 |     |      |
|-------------------|-----|------|
| <b>\$</b>         | ⊕ 0 |      |
|                   |     |      |
| Key Press Beep    |     | On 🖁 |
| Results Beep      |     | On   |
| Background Colour |     |      |
| < ^               | ~   | >    |

| General settings         |                                                                                                    |
|--------------------------|----------------------------------------------------------------------------------------------------|
| Key Press Beep           | Can be set on or off.                                                                                                    |
| Results Beep             | Can be set on or off.                                                                                                    |
| Background Colour        | Toggle between yellow and white using the tick button.                                                                                        |
| Backlight Timer          | Use soft keys 2 and 3 to select from off up to 60 seconds (default is 20 seconds).                                                            |
| Battery Technology       | Toggle between NiMH and alkaline using the tick button.                                                                                       |
| Difference Meter         | Toggle ON and OFF using the tick button.                                                                                                    |
| Sleep Timer              | Press the tick button and navigate using soft keys 2 and 3. Use the tick button to set.                                                       |
| Restore Factory Settings | Select using the TICK button ( $\checkmark$ ). When the prompt screen appears, press and hold the TICK button ( $\checkmark$ ) for 3 seconds. |
| Calibration              | Not user accessible.                                                                                                    |
|                          |                                                                                                    |

#### 9.2 Language settings

Switch the rotary switch to the settings mode (Refer to 9.1 General settings on page 28).

Go to the language settings tab

Use soft keys 2 and 3 to highlight a language, and press the TICK button () to select the highlighted language. Available languages are English, French, German and Spanish.

Changing the set language changes the on screen display language and the keyboard layout.

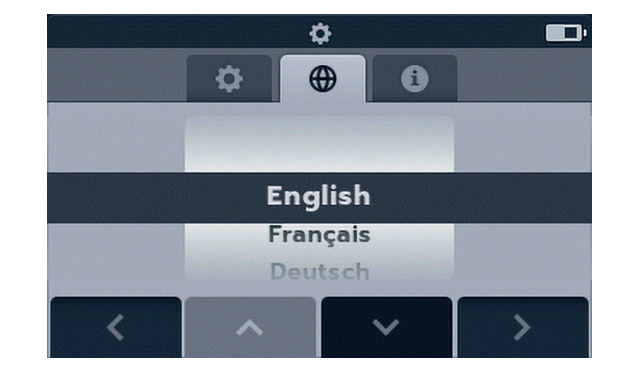

#### 9.3 Instrument Information

Switch the rotary switch to the settings mode (Refer to 9.1 General settings on page 28).

Go to the instrument information tab

Instrument information is read only, displaying: GUI version, measurement version, date of calibration and product serial number.

| <b>¢</b>               |          |   | , EDi      |          |
|------------------------|----------|---|------------|----------|
|                        | <b>¢</b> | • | 0          |          |
| GUI Version:           |          |   |            | 00.00.07 |
| Measurement Version:   |          |   |            | 12.34.56 |
| Date of Calibration:   |          | 2 | 2019-11-25 |          |
| Product Serial Number: |          |   |            |          |
|                        |          |   |            |          |
|                        |          |   | ~          | >        |

#### 9.4 Firmware update

The USB port on top of the DLRO2 is for firmware updates only.

There are two parts to a firmware update; the first part updates the user interface while the second part updates the measurement firmware. A firmware update file may include either or both of these. Connect a USB flash drive to the DLRO2 with the firmware update file in the root directory. The DLRO2 will automatically update when the instrument is turned on if a firmware update file is found on the USB flash drive.

- 1. Plug the USB flash drive in to the USB slot at the top of the instrument. Turn OFF. Wait 3 seconds and turn back ON.
- 2. The boot loader screen will be displayed when the instrument starts up.
- 3. Press [OK] to upgrade firmware or [TEST] to cancel.
- 4. The will progress through various stages.

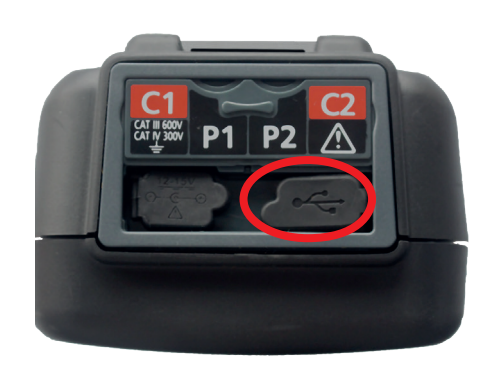

#### 2018-10-24 08:01

-- Firmware update--

Installation media found

Press [OK] to upgrade firmware or [TEST] to cancel

Progress: --

## Settings

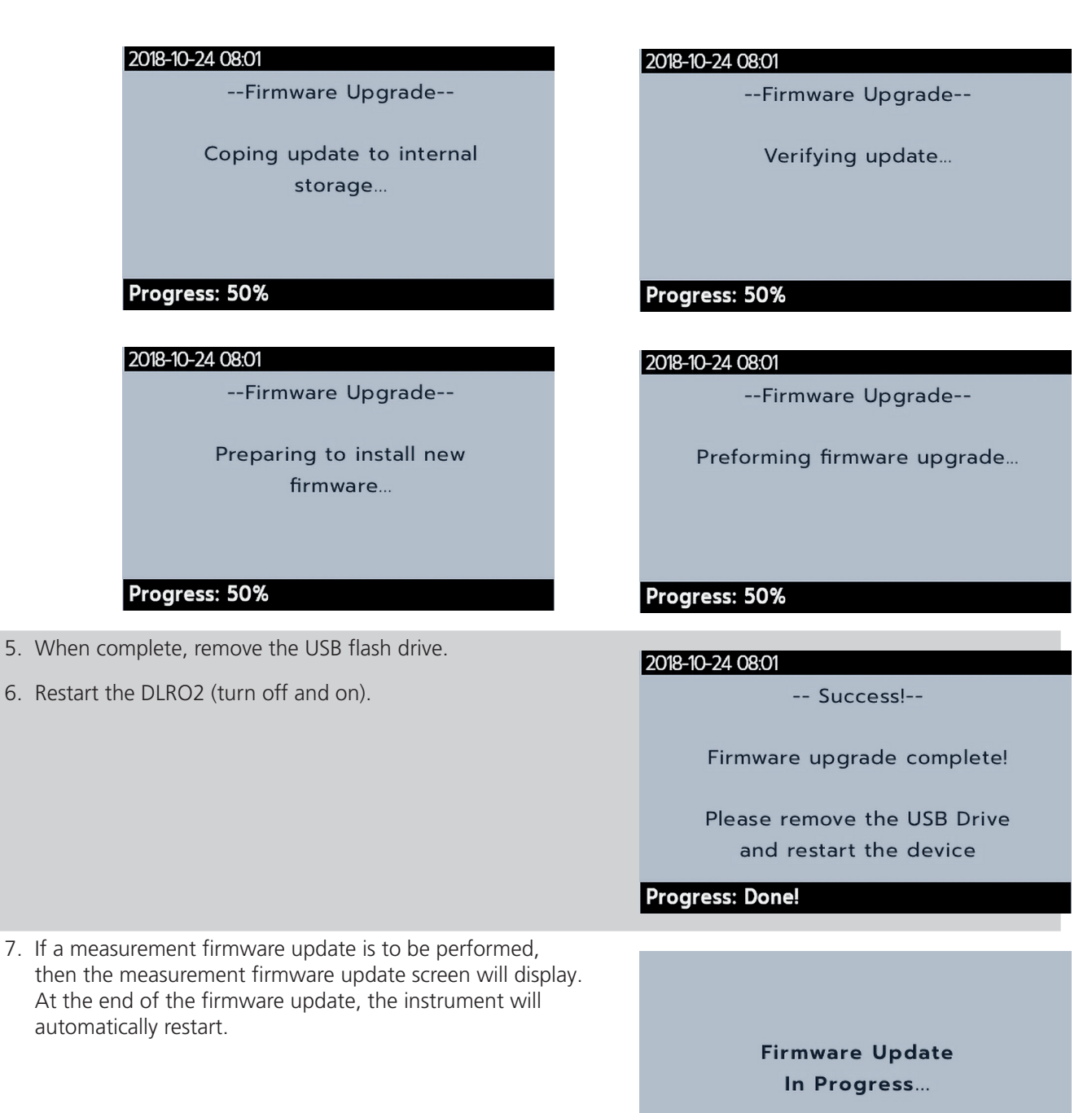

### **10. Maintenance**

Note: There are no user replaceable parts within the DLRO2.

#### 10.1 General Maintenance

- Test leads should be checked before use for damage and continuity.
- Ensure the unit is kept clean and dry after use.
- Close all covers when not in use.

#### 10.2 Cleaning

- 1. Disconnect from mains power.
- 2. Wipe the instrument with a clean cloth dampened with either water or isopropyl alcohol (IPA).

#### 10.3 Battery

## Warning: Always set the instrument to Off and remove test leads before batteries are removed or installed.

#### Caution: Old batteries must be disposed of in accordance with local regulations.

#### Caution: Only use approved batteries as defined below.

Replacement battery types are: 6 x IEC HR6 NiMH (rechargeable) or LR6 AA Alkaline (non rechargeable). *Refer to Specifications on page 34.* 

Battery technology (battery type) can be selected between alkaline or NiMH. When changing between battery types always ensure the correct type is selected in the settings menu, failure to do this may result in incorrect battery level indication and may prevent charging. *Refer to 9. Settings on page 28* 

To help maintain the health, reliability and longevity of the installed batteries:

- Ensure if using rechargeable batteries they are fully charged before use (charger supplied).
- Store batteries in a cool, dry place. Batteries can be damaged when exposed to heat.

#### 10.3.1 Battery status

#### Warning: Do not recharge Alkaline batteries.

The battery condition icon is positioned at the top right hand corner of display. This icon is displayed at all times when the DLRO2 is switched on. When running the icon will indicate state of charge, the icon will be filled in proportion to the state of charge.

When the battery is in a good state of charge the battery icon will be white and in a low state of charge the battery icon will flash.

When the battery is very low a large red battery icon will appear in the primary field with the message '**Battery low please charge or replace to continue**'. No tests will be able to be performed but changes to settings and data handling can be carried out. The battery must be recharged (NiMH) or replaced (Alkaline) before the DLRO2 can be used.

When the battery is charging, it will show an animation of the battery from empty to full, then repeats. Once the battery is full, the animation stops.

The maximum charging time for NiMH batteries is 6 hours, normal charging time is approximately 4 hours.

### Maintenance

#### 10.3.2 Battery Charging

When charging NiMH rechargeable batteries, only use the power supply provided by **Megger**. Other power supplies will not function with the DLRO2. The **Megger** power supply is designed to preserve the functions and accuracy of the DLRO2.

#### Warning: ONLY NiHM batteries are rechargeable.

When charging the DLRO2 while the instrument is OFF, an animated battery will display across the screen to show charging is taking place. Once the battery is fully charged the screen will display a solid green battery.

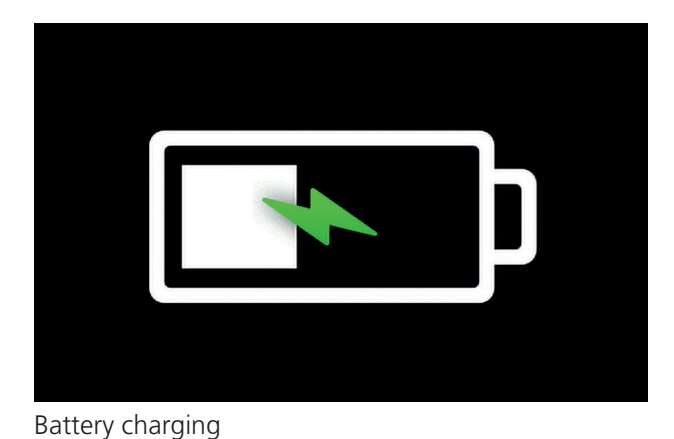

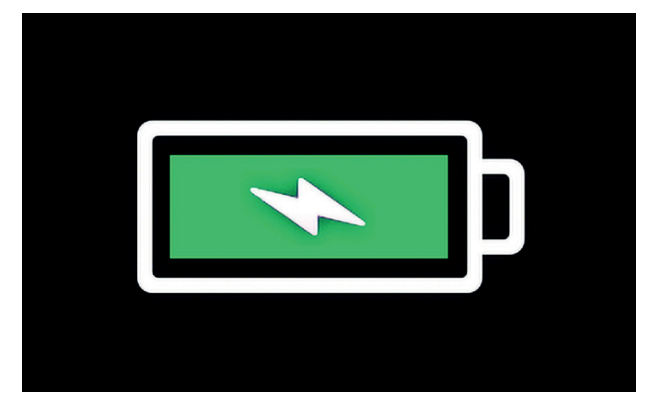

Battery fully charged

When charging the DLRO2 while the instrument is ON, an animated battery will display in the top right hand corner of the screen. Tests cannot be performed while the charger is connected. If the TEST button in pressed the buzzer will sound. However the Settings are fully accessible while the instrument is charging.

#### 10.3.3 Battery error screens

#### Battery Low

The battery is too low to perform a test.

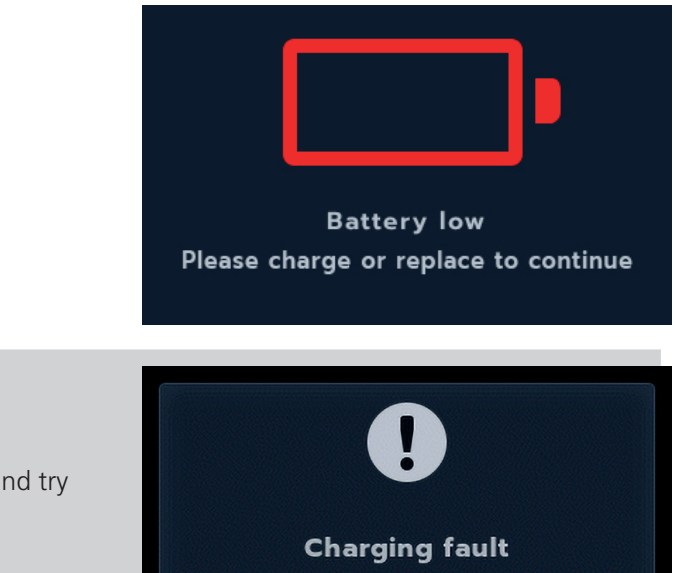

#### **Charging Fault**

A generic charging fault warning screen.

Turn off and disconnect the charger. Then reconnect and try again.

#### **10.4 Battery Replacement**

#### Warning: Remove all test leads before removing the battery cover.

Caution: Batteries should not be left in the instrument if remaining unused for an extended period.

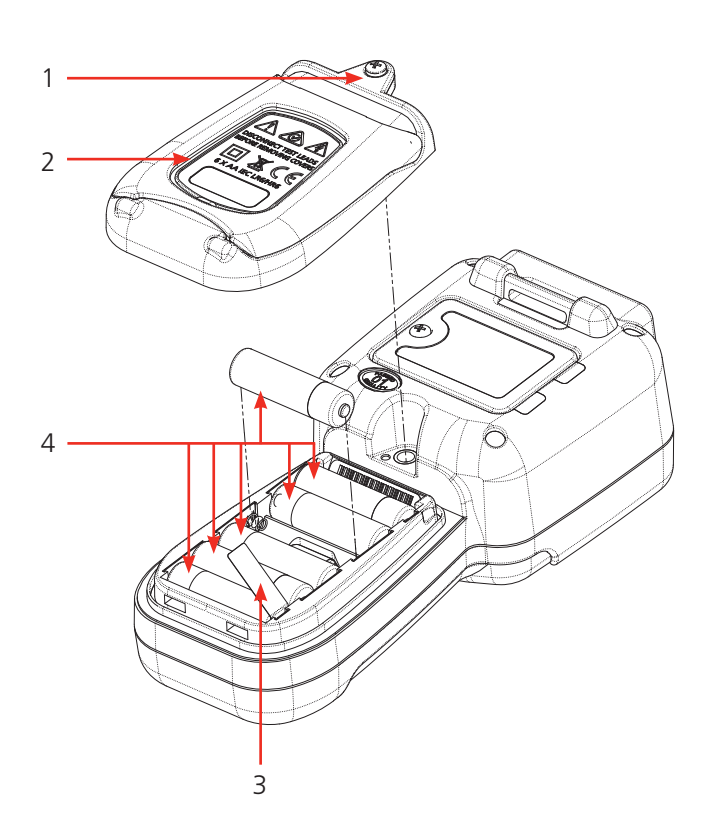

| No. | Description           | Quantity |
|-----|-----------------------|----------|
| 1   | Screw, captive        | 1        |
| 2   | Cover, battery        | 1        |
| 3   | Battery isolation tab | 1        |
| 4   | Batteries             | 6        |

### Maintenance

#### 10.4.1 Replace batteries and remove isolation tab

The batteries are housed in the lower section of the DLRO2, behind the rotary switch. Looking at the back of the instrument, the lower (battery) cover incorporates a stand and has the replacement cell types written on it.

**NOTE:** If using the DLRO2 for the first time remove and discard the battery isolation tab (3).

- 1. Remove the test leads and ensure the DLRO2 is switched off.
- 2. Slacken one captive cross-point screw (1) which is centred at the top of the cover.
- 3. Battery cover (2) will now lift away from the top.
- 4. Ease out of lugs at the bottom of the cover.
- 5. The six batteries (4) can now be lifted out of the compartment.

## Caution: Ensure the new cells are replaced in the correct polarity as indicated on the cells and battery compartment.

#### Caution: Ensure all batteries are of the same type, do not mix NiMH or Alkaline.

- 6. Replace all six batteries (4).
- 7. Replace the battery cover (2) in reverse order to above.
- 8. Re-secure with screw (1).
- 9. If the type of batteries has changed (NiMH or Alkaline) ensure the battery technology setting is changed. *Refer* to 9. Settings on page 28.

## Specifications

## **11. Specifications**

| Specification                                                                                                    |                                                                                                    | Detail                                                                                                    |                                                                                                    |                                                                   |                                                                              |
|----------------------------------------------------------------------------------------------------|----------------------------------------------------------------------------------------------------|----------------------------------------------------------------------------------------------------|----------------------------------------------------------------------------------------------------|-------------------------------------------------------------------|------------------------------------------------------------------------------|
|                                                                                                    |                                                                                                    |                                                                                                    |                                                                                                    |                                                                   |                                                                              |
| PHYSICAL                                                                                                    |                                                                                                    |                                                                                                    |                                                                                                    |                                                                   |                                                                              |
| Dimensions:                                                                                                    |                                                                                                    | 228 x 105 x 75 mm (8.98 x 4.1 x 2.95 in)                                                                                                    |                                                                                                    |                                                                   |                                                                              |
| Display:                                                                                                    |                                                                                                    | Full LCD colour screer                                                                                                    | with user configurable                                                                                                    | backlight.                                                        |                                                                              |
| Weight:                                                                                                    |                                                                                                    | 905 grams (with batte                                                                                                    | eries)                                                                                                    |                                                                   |                                                                              |
|                                                                                                    |                                                                                                    |                                                                                                    |                                                                                                    |                                                                   |                                                                              |
| SAFETY AND ELEC                                                                                                    | CTRICAL PROTECT                                                                                                    | ION                                                                                                    |                                                                                                    |                                                                   |                                                                              |
| Safety rating                                                                                                    |                                                                                                    | CATIII 600 V / CATIV                                                                                                    | 300 V to EN 61010, IEC                                                                                                    | 61010-031 : 2015, IEC                                             | 61010-030                                                                    |
|                                                                                                    |                                                                                                    | Safety category rating                                                                                                    | valid to altitude of 300                                                                                                    | 0 m                                                               |                                                                              |
| Live voltage                                                                                                    |                                                                                                    | Active live voltage pro<br>Live voltage warning<br>Fuse protected to 100                                                                                                    | otection to 600 V betwee<br>on display and audible v<br>10 V, fuses are not user o                                          | en any test terminals wi<br>vhen >5 V is applied be<br>hangeable. | ithout blowing a fuse.<br>tween any test terminals.                          |
|                                                                                                    |                                                                                                    |                                                                                                    |                                                                                                    |                                                                   |                                                                              |
| LOW RESISTANCE                                                                                                    | MEASUREMENT                                                                                                    |                                                                                                    |                                                                                                    |                                                                   |                                                                              |
| Resistance measurem                                                                                                    | ent test modes:                                                                                                    | Normal test mode, Fa<br>inductive loads)                                                                                                    | st mΩ/long test lead mo                                                                                                    | de and Inductive test m                                           | node (Resistance of                                                          |
| Overall resistance ran                                                                                                    | ge:                                                                                                    | 1 μΩ – 2000 Ω                                                                                                    |                                                                                                    |                                                                   |                                                                              |
| Max resistance across                                                                                                    | C terminals:                                                                                                    | 2 A with up to 1.1 $\Omega$                                                                                                    | total resistance and 1 A                                                                                                    | with up to 3.2 $\Omega$ total i                                   | resistance                                                                   |
| Basic accuracy:                                                                                                    |                                                                                                    | Bi-directional test current mode: + /- 1% +/- 2 digits                                                                                                    |                                                                                                    |                                                                   |                                                                              |
|                                                                                                    |                                                                                                    | Uni-directional test cu<br>Inductive mode or un                                                                                                    | irrent mode: + /- 1% +/-<br>idirectional mode will in                                                                       | 10 digits<br>troduce an undefined e                               | rror                                                                         |
|                                                                                                    |                                                                                                    | If an external EIVIF is p                                                                                                    | present                                                                                                    |                                                                   |                                                                              |
| Resistance measureme                                                                                                    | ent ranges:                                                                                                    | if an external EMF is p                                                                                                    | present                                                                                                    |                                                                   |                                                                              |
| Resistance measureme<br>Full Scale<br>Resistance                                                                                                    | ent ranges:<br>Test Current                                                                                                    | Resolution                                                                                                    | Normal<br>Resistance<br>Mode                                                                                                | Inductive<br>Mode                                                 | Long Test<br>Lead Mode<br>(1 A only)                                         |
| Resistance measurement     Full Scale     Resistance     15000 μΩ                                                                                                    | ent ranges:<br>Test Current<br>2.00 A                                                                                                    | Resolution                                                                                                    | Normal<br>Resistance<br>Mode<br>√                                                                                           | Inductive<br>Mode                                                 | Long Test<br>Lead Mode<br>(1 A only)                                         |
| Full Scale<br>Resistance     15000 μΩ     120.00 mΩ                                                                                                    | Test Current<br>2.00 A<br>2.00 A                                                                                                    | If an external EMF is p     Resolution     1 μΩ     0.01 mΩ                                                                                                    | Normal<br>Resistance<br>Mode<br>✓                                                                                           | Inductive<br>Mode                                                 | Long Test<br>Lead Mode<br>(1 A only)                                         |
| Full Scale<br>Resistance       15000 μΩ       120.00 mΩ       1000.0 mΩ                                                                                                    | Test Current       2.00 A       2.00 A       2.00 A                                                                                                    | Resolution   1 μΩ   0.01 mΩ   0.1 mΩ                                                                                                    | Normal<br>Resistance<br>Mode<br>✓<br>✓<br>✓                                                                                 | Inductive<br>Mode                                                 | Long Test<br>Lead Mode<br>(1 A only)                                         |
| Full Scale<br>Resistance       15000 μΩ       120.00 mΩ       1000.0 mΩ       30.000 mΩ                                                                                                    | Test Current       2.00 A       2.00 A       2.00 A       1.00 A                                                                                                    | Resolution     1 μΩ     0.01 mΩ     0.1 mΩ     0.001 mΩ                                                                                                    | Normal<br>Resistance<br>Mode<br>✓<br>✓<br>✓                                                                                 | Inductive<br>Mode                                                 | Long Test<br>Lead Mode<br>(1 A only)                                         |
| Full Scale<br>Resistance       15000 μΩ       120.00 mΩ       30.000 mΩ       220.00 mΩ                                                                                                    | Test Current       2.00 A       2.00 A       2.00 A       1.00 A       1.00 A                                                                                                    | Resolution       1 μΩ       0.01 mΩ       0.001 mΩ       0.001 mΩ       0.001 mΩ       0.01 mΩ                                                                                                    | Normal<br>Resistance<br>Mode<br>✓<br>✓<br>✓<br>✓<br>✓<br>✓                                                                  | Inductive<br>Mode<br>✓<br>✓                                       | Long Test<br>Lead Mode<br>(1 A only)                                         |
| Full Scale<br>Resistance       15000 μΩ       120.00 mΩ       30.000 mΩ       220.00 mΩ       2000.0 mΩ                                                                                                    | Test Current       2.00 A       2.00 A       2.00 A       1.00 A       1.00 A       1.00 A       1.00 A                                                                                                    | Resolution     1 μΩ     0.01 mΩ     0.001 mΩ     0.001 mΩ     0.01 mΩ     0.01 mΩ     0.01 mΩ     0.01 mΩ     0.01 mΩ                                                                                                    | Normal<br>Resistance<br>Mode<br>✓<br>✓<br>✓<br>✓<br>✓<br>✓<br>✓                                                             | Inductive<br>Mode                                                 | Long Test<br>Lead Mode<br>(1 A only)<br>✓<br>✓<br>✓<br>✓<br>✓                |
| Full Scale<br>Resistance       15000 μΩ       120.00 mΩ       30.000 mΩ       220.00 mΩ       300.00 mΩ       300.00 mΩ                                                                                                    | Test Current       2.00 A       2.00 A       2.00 A       1.00 A       1.00 A       1.00 A       1.00 A       1.00 A                                                                                                    | Resolution     1 μΩ     0.01 mΩ     0.001 mΩ     0.01 mΩ     0.01 mΩ     0.01 mΩ     0.01 mΩ     0.01 mΩ     0.01 mΩ     0.01 mΩ                                                                                                    | Normal<br>Resistance<br>Mode<br>✓<br>✓<br>✓<br>✓<br>✓<br>✓<br>✓<br>✓<br>✓<br>✓<br>✓<br>✓<br>✓                               | Inductive<br>Mode<br>✓<br>✓<br>✓<br>✓                             | Long Test<br>Lead Mode<br>(1 A only)                                         |
| Full Scale<br>Resistance       15000 μΩ       120.00 mΩ       1000.0 mΩ       30.000 mΩ       220.00 mΩ       300.00 mΩ       2000.0 mΩ       300.00 mΩ       2000.0 mΩ       300.00 mΩ                                                                                                    | Test Current     2.00 A     2.00 A     2.00 A     1.00 A     1.00 A     1.00 A     1.00 A     1.00 A     1.00 A     1.00 A     1.00 A     1.00 M     1.00 M     1.00 M                                                                          | Resolution     1 μΩ     0.01 mΩ     0.01 mΩ     0.001 mΩ     0.01 mΩ     0.01 mΩ     0.1 mΩ     0.1 mΩ     0.1 mΩ     0.1 mΩ     0.1 mΩ     0.1 mΩ     0.1 mΩ     0.1 mΩ     0.01 mΩ                                                                    | Normal<br>Resistance<br>Mode<br>✓<br>✓<br>✓<br>✓<br>✓<br>✓<br>✓<br>✓<br>✓<br>✓<br>✓<br>✓                                    | Inductive<br>Mode                                                 | Long Test<br>Lead Mode<br>(1 A only)<br>✓<br>✓<br>✓<br>✓<br>✓<br>✓           |
| Full Scale<br>Resistance       15000 μΩ       120.00 mΩ       1000.0 mΩ       220.00 mΩ       2000.0 mΩ       30.000 mΩ       2000.0 mΩ       2000.0 mΩ       2000.0 mΩ       2000.0 mΩ       2000.0 mΩ       2000.0 mΩ                                                                                                    | Test Current     2.00 A     2.00 A     2.00 A     1.00 A     1.00 A     1.00 A     1.00 A     1.00 M     100 mA     100 mA     100 mA     100 mA                                                                                                | Resolution     1 μΩ     0.01 mΩ     0.001 mΩ     0.01 mΩ     0.01 mΩ     0.01 mΩ     0.1 mΩ     0.1 mΩ     0.1 mΩ     0.1 mΩ     0.01 mΩ     0.01 mΩ     0.01 mΩ     0.01 mΩ                                                                            | Normal<br>Resistance<br>Mode<br>✓<br>✓<br>✓<br>✓<br>✓<br>✓<br>✓<br>✓<br>✓<br>✓<br>✓<br>✓<br>✓                               | Inductive<br>Mode                                                 | Long Test<br>Lead Mode<br>(1 A only)                                         |
| Full Scale<br>Resistance       15000 μΩ       120.00 mΩ       1000.0 mΩ       30.000 mΩ       220.00 mΩ       300.00 mΩ       2000.0 mΩ       300.00 mΩ       300.00 mΩ       300.00 mΩ       300.00 mΩ                                                                                                    | Test Current     2.00 A     2.00 A     2.00 A     1.00 A     1.00 A     1.00 A     1.00 A     1.00 M     100 mA     100 mA     100 mA     100 mA     100 mA     100 mA     100 mA     100 mA     100 mA     100 mA                              | Resolution     1 μΩ     0.01 mΩ     0.1 mΩ     0.001 mΩ     0.01 mΩ     0.01 mΩ     0.01 mΩ     0.1 mΩ     0.01 mΩ     0.01 mΩ     0.1 mΩ     0.01 mΩ     0.1 mΩ     0.1 mΩ     0.1 mΩ     0.1 mΩ     0.1 mΩ     0.1 mΩ                                 | Normal<br>Resistance<br>Mode<br>✓<br>✓<br>✓<br>✓<br>✓<br>✓<br>✓<br>✓<br>✓<br>✓<br>✓<br>✓<br>✓<br>✓<br>✓<br>✓<br>✓<br>✓<br>✓ | Inductive<br>Mode                                                 | Long Test<br>Lead Mode<br>(1 A only)<br>✓<br>✓<br>✓<br>✓<br>✓<br>✓<br>✓      |
| Full Scale<br>Resistance       15000 μΩ       120.00 mΩ       120.00 mΩ       220.00 mΩ       220.00 mΩ       300.00 mΩ       2000.0 mΩ       300.00 mΩ       2500.0 mΩ       20.000 Ω       3000.0 mΩ       24.000 Ω                                                                                                    | Test Current     2.00 A     2.00 A     2.00 A     1.00 A     1.00 A     1.00 A     1.00 A     1.00 M     100 mA     100 mA     100 mA     100 mA     100 mA     100 mA     100 mA     100 mA     100 mA     10.0 mA                             | Resolution     1 μΩ     0.01 mΩ     0.01 mΩ     0.01 mΩ     0.01 mΩ     0.01 mΩ     0.1 mΩ     0.1 mΩ     0.1 mΩ     0.1 mΩ     0.1 mΩ     0.1 mΩ     0.1 mΩ     0.1 mΩ     0.1 mΩ     0.1 mΩ     0.1 mΩ     0.1 mΩ     0.01 Ω                          | Normal<br>Resistance<br>Mode<br>✓<br>✓<br>✓<br>✓<br>✓<br>✓<br>✓<br>✓<br>✓<br>✓<br>✓<br>✓<br>✓                               | Inductive<br>Mode<br>✓<br>✓<br>✓<br>✓<br>✓<br>✓                   | Long Test<br>Lead Mode<br>(1 A only)                                         |
| Full Scale<br>Resistance       15000 μΩ       120.00 mΩ       120.00 mΩ       30.000 mΩ       220.00 mΩ       2000.0 mΩ       300.00 mΩ       2000.0 mΩ       300.00 mΩ       2000.0 mΩ       2000.0 mΩ       20.000 Ω       3000.0 mΩ       20.000 Ω       20.000 Ω       200.00 Ω                                                | Test Current     2.00 A     2.00 A     2.00 A     1.00 A     1.00 A     1.00 A     1.00 A     1.00 M     100 mA     100 mA     100 mA     100 mA     100 mA     100 mA     10.0 mA     10.0 mA     10.0 mA     10.0 mA     10.0 mA     10.0 mA  | Resolution     1 μΩ     0.01 mΩ     0.1 mΩ     0.01 mΩ     0.01 mΩ     0.01 mΩ     0.01 mΩ     0.1 mΩ     0.1 mΩ     0.1 mΩ     0.1 mΩ     0.1 mΩ     0.1 mΩ     0.1 mΩ     0.1 mΩ     0.01 mΩ     0.01 Ω     0.01 Ω     0.01 Ω                         | Normal<br>Resistance<br>Mode<br>✓<br>✓<br>✓<br>✓<br>✓<br>✓<br>✓<br>✓<br>✓<br>✓<br>✓<br>✓<br>✓                               | Inductive<br>Mode<br>✓<br>✓<br>✓<br>✓<br>✓<br>✓<br>✓              | Long Test<br>Lead Mode<br>(1 A only)<br>✓<br>✓<br>✓<br>✓<br>✓<br>✓<br>✓<br>✓ |
| Full Scale<br>Resistance       15000 μΩ       120.00 mΩ       120.00 mΩ       30.000 mΩ       220.00 mΩ       300.00 mΩ       2000.0 mΩ       300.00 mΩ       2000.0 mΩ       300.00 mΩ       2000.0 mΩ       2000.0 mΩ       20.000 Ω       3000.0 mΩ       20.000 Ω       3000.0 mΩ       24.000 Ω       200.00 Ω       30.000 Ω | Test Current     2.00 A     2.00 A     2.00 A     2.00 A     1.00 A     1.00 A     1.00 A     1.00 A     1.00 M     100 mA     100 mA     100 mA     100 mA     10.0 mA     10.0 mA     10.0 mA     10.0 mA     10.0 mA     10.0 mA     10.0 mA | Resolution     1 μΩ     0.01 mΩ     0.1 mΩ     0.01 mΩ     0.01 mΩ     0.01 mΩ     0.1 mΩ     0.1 mΩ     0.1 mΩ     0.1 mΩ     0.1 mΩ     0.1 mΩ     0.1 mΩ     0.1 mΩ     0.1 mΩ     0.01 mΩ     0.01 mΩ     0.01 Ω     0.001 Ω     0.001 Ω     0.01 Ω | Normal<br>Resistance<br>Mode<br>✓<br>✓<br>✓<br>✓<br>✓<br>✓<br>✓<br>✓<br>✓<br>✓<br>✓<br>✓<br>✓                               | Inductive<br>Mode<br>✓<br>✓<br>✓<br>✓<br>✓<br>✓<br>✓<br>✓<br>✓    | Long Test<br>Lead Mode<br>(1 A only)                                         |

✓

 $\checkmark$ 

2000.0 Ω

1.00 mA

0.1 Ω

## **Specifications**

| TEST CURRENT OUTPUT                             |                                                                                                    |
|-------------------------------------------------|----------------------------------------------------------------------------------------------------|
| Normal resistance test mode                     |                                                                                                    |
| Current ranges:                                 | 2 A, 1 A, 100 mA, 10 mA and 1 mA                                                                       |
| Maximum compliance output voltage:              | 3.24 V (1 A mode) 2.2 V (2 A mode)                                                                     |
| Current output accuracy:                        | Normal and Inductive mode: ±10 %                                                                       |
|                                                 | Long test lead mode: +10 % -0%                                                                         |
|                                                 | At all battery conditions except with low battery indication                                           |
| Thermal EMF / Seebeck effect<br>compensation:   | Yes, average of forward and reverse test current measurements.                                         |
|                                                 |                                                                                                    |
| ENVIRONMENT                                     |                                                                                                    |
| Noise immunity:                                 | Less than 1% $\pm$ 20 digits additional error with 80 mV peak 50/60 Hz with on screen noise indicator. |
|                                                 | Less than $1\% \pm 20$ digits additional error with 80 mV peak 400 Hz with on screen noise indicator.  |
| EMC:                                            | IEC61326-1, industrial specification IEC61326-2-2                                                      |
| Dust and moisture ingress:                      | IP54 to IEC60529 in use                                                                                |
| Altitude:                                       | Operational to 3000 m                                                                                  |
| Temperature:                                    | Operational range 0 °C to 50 °C                                                                        |
|                                                 | Storage range -20 °C to 50 °C                                                                          |
| Humidity:                                       | Operational to 95 % Storage to 90 %                                                                    |
|                                                 |                                                                                                    |
| POWER SUPPLY                                    |                                                                                                    |
| Rechargeable 6 x HR6 Ni MH batteries with in ur | nit fast charge (also ability to use non-rechargeable Alkaline AA batteries (LR6))                     |
| Battery charge time:                            | < 4 hours                                                                                              |
| Battery life:                                   | >1000 bi-directional tests at 2 A into a 1 $\Omega$ load                                               |
|                                                 |                                                                                                    |
| BATTERY CHARGER ADAPTOR:                        |                                                                                                    |
| Mains / line input voltage:                     | 100-240 V                                                                                              |
| Mains / line input frequency:                   | 47-63 Hz                                                                                               |
| Output:                                         | 12 V DC 1.2 A 14.4 W max.                                                                              |
| Туре:                                           | Travel adaptor / interchangeable plug adaptor                                                          |
| Plug types:                                     | Australia, USA, Europe and UK plugs                                                                    |
|                                                 |                                                                                                    |
| CONNECTIONS                                     |                                                                                                    |
| Test terminals:                                 | 4 X 4 mm shrouded sockets                                                                              |
| Data:                                           | USB (For firmware updates only)<br>User may update instrument firmware to latest version themselves    |
| Battery charger:                                | 2.5 mm DC jack connector                                                                               |
|                                                 |                                                                                                    |
| LANGUAGES                                       |                                                                                                    |
| User Interface:                                 | English, French, German and Spanish                                                                    |
| User guide:                                     | English, French, German and Spanish                                                                    |
| -                                               |                                                                                                    |

## **12. Accessories and Equipment**

### 12.1 Included Accessories

| Item                                             | Order No. |
|--------------------------------------------------|-----------|
| DLRO2, Ducter Low Resistance Ohmmeter 2 A        | 1012-280  |
| Test leads:                                      |           |
| Kelvin clip lead set, CAT III 600 and CAT IV 300 | 1011-928  |
| Kelvin probe lead set CAT III 600 and CAT IV 300 | 1011-929  |
| Accessories:                                     |           |
| 240 V charger power supply                       | 1002-736  |
| Batteries: Six 1.2 V NiMH AA 2000mAHR            | 1002-735  |
| USB memory stick (with user guide)               |           |
| Hanging hook and strap                           | 1012-068  |
| Soft pouch                                       | 1012-063  |

## **12.2** Optional Accessories

| Item                                                                                            | Order No. |
|-------------------------------------------------------------------------------------------------|-----------|
| Test leads:                                                                                     |           |
| Set of 4 Kelvin probe pins. Replacement probe tips.                                             | 1012-064  |
| 4 right angled adaptors to allow hook terminated (E.g. KC100) leads to fit DLRO2                | 1012-511  |
| 10 A Fused test probe and clip lead set                                                         | 1013-224  |
| DLRO2 current and potential leadset 2m. 2 x red lead, 2 x blk lead, 2 x grabber clip, 2 x probe | 1011-673  |
| Full calibration certificate DLRO2                                                              | 1013-170  |
| UKAS calibration certificate DLRO2                                                              | 1013-169  |

## Calibration, Repair and Warranty

## 13. Calibration, Repair and Warranty

**Megger** operate fully traceable calibration and repair facilities to make sure your instrument continues to provide the high standard of performance and workmanship that is expected. These facilities are complemented by a worldwide network of approved repair and calibration companies, which offer excellent in-service care for your **Megger** products.

For service requirements for **Megger** instruments contact:

| Megger Limited            | OR | Megger                        |
|---------------------------|----|-------------------------------|
| Archcliffe Road           |    | Valley Forge Corporate Centre |
| Dover                     |    | 2621 Van Buren Avenue         |
| Kent                      |    | Norristown                    |
| CT17 9EN                  |    | PA 19403                      |
| U. K.                     |    | U. S. A.                      |
| Tel: +44 (0) 1304 502 243 |    | Tel: +1 610 676 8579          |
| Fax: +44 (0) 1304 207 342 |    | Fax: +1 610 676 8625          |

#### 13.1 Return procedure

#### Warning: Remove the battery cells before shipping this instrument.

UK and USA Service Centres

- When an instrument requires recalibration, or in the event of a repair being necessary, a Returns Authorisation (RA) number must first be obtained from one of the addresses shown above. The following information is to be provided to enable the Service Department to prepare in advance for receipt of your instrument and to provide the best possible service to you:
  - Model (for example, DLRO2).
  - Serial number (found on the display under settings, device information, or on the rear cover and by the batteries or on the calibration certificate).
  - Reason for return (for example, calibration required, or repair).
  - Details of the fault if the instrument is to be repaired.
- 2. Make a note of the RA number. A returns label can be emailed or faxed to you if required.
- 3. Pack the instrument carefully to prevent damage in transit.
- 4. Before the instrument is sent to **Megger**, freight paid, make sure that the returns label is attached or that the RA number is clearly marked on the outside of the package and on any correspondence. For items being returned outside of the UK and USA please send copies of the original purchase invoice and packing simultaneously by airmail to expedite clearance through customs. In the case of instruments which require repair outside the warranty period, an immediate quotation can be provided when obtaining the RA number.
- 5. Track the progress on line at www.megger.com.

## 14. Decommissioning

### 14.1 WEEE Directive

The crossed out wheeled bin symbol placed on **Megger** products is a reminder not to dispose of the product at the end of its life with general waste.

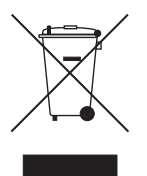

**Megger** is registered in the UK as a Producer of Electrical and Electronic Equipment. The Registration No is WEE/ HE0146QT.

For further information about disposal of the product consult your local **Megger** company or distributor or visit your local **Megger** website.

#### 14.2 Battery disposal

The crossed out wheeled bin symbol placed on a battery is a reminder not to dispose of batteries with general waste when they reach the end of their usable life.

The battery, is located under the battery cover on the back of the instrument. To remove the battery follow the instructions in *10.4 Battery Replacement on page 33*.

For disposal of batteries in other parts of the EU contact your local **Megger** branch or distributor.

Megger is registered in the UK as a producer of batteries (registration No.: BPRN00142).

For further information see www.megger.com

| Notes |
|-------|
|-------|

## 15. Notes

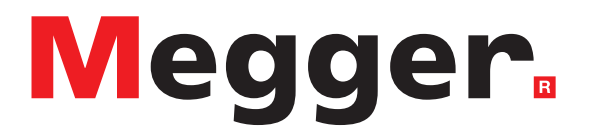

This instrument is manufactured in the United Kingdom.

The company reserves the right to change the specification or design without prior notice.

Megger is a registered trademark

The Bluetooth<sup>®</sup> word mark and logos are registered trademarks owned by Bluetooth SIG, Inc and is used under licence.

DLRO2--2012-833\_UG\_EN\_V01 07 2020

© Megger Limited 2020